## Procedure for Supervisor Approval of Student Time Entry Business Link Access

**OVERVIEW:** Supervisors can utilize the Business Link in order to access the function - *Supervisor Approval of Student Time Entry* - used to "sign"/approve a student's weekly time entry. Students enter and submit the hours they work via the Student Link. Supervisors then access this approval function to electronically "sign"/approve the time entry submitted by their student employees.

**Note:** Supervisors may access this approval function either through the Faculty Link or the Business Link. The Business Link requires supervisors to use a SecurID, along with a user ID and Kerberos password, to gain access. The Faculty Link requires only a user ID and Kerberos password to gain access, regardless of whether or not a supervisor is a faculty member.)

Students may begin the weekly time entry process starting at 12:01 a.m. Monday for the current week. Access to their weekly time entry screen is available until the following Sunday at 11:59 p.m. Internal departmental deadlines should be adhered to by all student employees. Students may enter their hours only for the current work week. Only payroll coordinators and supervisors may enter hours for a past work week on a student.

Supervisors may access student time entry for the current payroll week beginning at 7 a.m. on Thursday. Access is available until the payroll coordinator approves the mail code for payment. This should be no later than noon on the following Tuesday. Supervisors should adhere to the internal deadlines established by the departmental payroll coordinator. Early payroll deadlines will necessitate a change to this schedule.

NOTE: When first entered, the screen will default to the current week ending date. You may access a prior week ending date as long as it is within the last 6 months. If you need to go back further than 6 months, contact the Student Payroll Office. When you enter a week ending date that is three or more weeks in the past, you will be prompted to email the Student Payroll Office with an explanation for the late payment.

## The following steps outline the process for using the *Supervisor Approval of Time Entry* function using the <u>BUSINESS LINK:</u>

- 1. Log onto the web, <u>www.bu.edu/link</u>.
- 2. Choose the Business Link option.
- 3. Enter User ID, Kerberos Password and SECURID number.
- 4. Select the Student Employment option.
- 5. Select the *Supervisor Approval of Student Time Entry* option from the Student Employment menu. This function is located under "Student Payroll Functions", Time Entry (STEP) NEW!

You will be brought to this function's main screen, which identifies all students for whom you are listed as a supervisor for the current week ending date. This screen will also identify whether or not hours have been submitted by a student for your approval. Columns can be sorted by clicking on column headings.

| C Business Link Home Page - Windows Internet Explorer                    |                                             |                  |
|--------------------------------------------------------------------------|---------------------------------------------|------------------|
| SSS - BU http://www.bu.edu/link/bin/uiscgi_business.pl/uismpl/1201289502 | Soogle                                      | P-               |
| 😭 🏟 BU Business Link Home Page                                           | 🙆 🔹 🔝 👘 🖶 Pa                                | ge 🕶 🍈 Tools 👻 🎇 |
| ONC INCI OUR:                                                            |                                             | <u>^</u>         |
| Housing                                                                  |                                             |                  |
| <u>Mail Maker</u>                                                        |                                             |                  |
| Medical Campus Transportation Services                                   |                                             |                  |
| Online Requisition                                                       |                                             |                  |
| Parking Services                                                         |                                             |                  |
| Payroll/Personnel                                                        |                                             |                  |
| Student Employment                                                       |                                             |                  |
| The Office of the Comptroller Financial Forms                            |                                             |                  |
| UIS Electronic Report Viewer (EOS Thin Client)                           |                                             |                  |
| User Guide Report Transformation Guide                                   |                                             |                  |
| UIS Mainframe File Services                                              |                                             | Ξ.               |
| Undergrad Admissions                                                     |                                             |                  |
| Vending Services                                                         |                                             |                  |
| WebSpace (Building Space Inventory)                                      |                                             |                  |
|                                                                          |                                             |                  |
| http://www.bu.edu/link/bin/uiscgi_student_employment.pl/uismpl           | e Internet                                  | € 100% ·         |
| 🛃 start 🔰 🤌 👌 ể 🖙 🔟 🥹 🔟 🧕                                                | 🗿 3 Micro 🔹 💐 Disburse 🖤 SUPERVI 🌈 Business | 🔇 🥵 😿 2:32 PM    |

| Student Employment Office - Windows Internet Explorer                   |                                                        |                 |
|-------------------------------------------------------------------------|--------------------------------------------------------|-----------------|
| COO - BU http://www.bu.edu/link/bin/uiscgi_student_employment.pl/uismpl | Google                                                 | P -             |
| 😭 🏟 📴 Student Employment Office                                         | 🏠 👻 🔂 🐇 🔂 Page                                         | e 🕶 🎯 Tools 👻 🎽 |
| Boston University Business Link                                         |                                                        | 🛛 logoff        |
|                                                                         |                                                        |                 |
| HIRING PROCESS FUNCTIONS:                                               | JOB MAINTENANCE FUNCTIONS:                             |                 |
| New Hire/Rehire                                                         | Add/Change Supervisor(s) For Departmental Jobs         |                 |
| Review/Delete Prior To Approval                                         | Add/Change Supervisor(s) For Work-Study Jobs           |                 |
| Approve To Hire                                                         | Check Destination Change                               |                 |
|                                                                         | Distribution Change                                    | =               |
| GENERAL FUNCTIONS:                                                      | Estimated Hours Per Week Change                        |                 |
| Student Employees by Mail Code                                          | Pay Rate Change                                        |                 |
| Student Employee Information                                            | Terminations                                           |                 |
|                                                                         |                                                        |                 |
| STUDENT PAYROLL FUNCTIONS:                                              |                                                        |                 |
| TIME ENTRY                                                              | MAIL CODE APPROVAL                                     |                 |
| Supervisor Weekly Time Entry (SE50, SE51)                               | Mail Code Approve To Pay (SE52)                        |                 |
|                                                                         |                                                        |                 |
| TIME ENTRY (STEP) NEW!<br>Supervisor Approval of Student(s)Time Entry   |                                                        |                 |
| PC Approval/Change of Student(s)Time Entry                              |                                                        |                 |
|                                                                         |                                                        |                 |
| STUDENT JOB SERVICE FUNCTIONS:                                          | WORK-STUDY JOB FUNCTIONS:                              |                 |
| Post SE Job                                                             | Create a New Work-Study Job                            |                 |
| Remove/Repost SE Job                                                    | Maintain Existing Work-Study Jobs (formerly View/Post) | ~               |
|                                                                         |                                                        | 🔍 100% 🔹 💡      |
|                                                                         |                                                        | 2               |

| C Student Employment Office - Windows Intern                                                                       | et Explor              | er                |                 |            |                           |                    |                    |                                       |
|----------------------------------------------------------------------------------------------------|------------------------|-------------------|-----------------|------------|---------------------------|--------------------|--------------------|---------------------------------------|
| BU http://www.bu.edu/link/bin/uiscgi_stude                                                                         | nt_employm             | nent.pl/uismp     | pl?ModuleName=  | =se_super  | /_appr.pl                 | 🖌 🗲 🗙 🖸            | oogle              | <b>₽</b> -                            |
| Student Employment Office                                                                                          |                        |                   |                 |            |                           | 🟠 •                | 5 · 🖶 · [          | 🕑 Page 👻 🍈 Tools 👻 🎇                  |
| Boston University Business Lir                                                                                     | nke Stu                | dent En           | ı playment      |            |                           |                    |                    | 🗙 logoff                              |
| STUDENT TIME ENTRY - SUPERVISOR APP                                                                                | ROVAL                  |                   |                 |            |                           |                    |                    |                                       |
| • If a student's name/information does not appe                                                                    | ear, <u>click</u>      | <u>here</u> for h | elp.            |            |                           |                    |                    |                                       |
| Week End Date: 01/27/2008 🗸                                                                                        |                        |                   |                 |            |                           |                    |                    |                                       |
| <ul> <li>To view or approve time entry for one or mo<br/>choose entire list). Then click the View/Appr.</li> </ul> | re studen<br>ove butto | ts, click o<br>n  | n the box(es    | ) to the l | eft of the student's name | e. (Clicking on se | elect "All" will a | utomatically                          |
| <ul> <li>To add or edit a student time entry, click on t</li> </ul>                                                | he studer              | nt's name.        |                 |            |                           |                    |                    |                                       |
| • An Email can be composed and sent to stude                                                                       | ents in the            | list.             |                 |            |                           |                    |                    | =                                     |
| • This list can be <u>downloaded</u> as a tab-delimite                                                             | d text file            | , for impo        | ort into a spre | eadsheet   | or text editor.           |                    |                    |                                       |
|                                                                                                    |                        |                   |                 |            |                           |                    |                    |                                       |
| Select                                                                                                    | M-1                    | lah               | lah             | lah        | Total Student             | Cupomicon          | Mail Code          | Drimona                               |
| All<br>None Student Name                                                                                           | Code                   | Number            | Rate            | Type       | Hours Submitted           | Approved           | Status             | <u>Supervisor</u>                     |
|                                                                                                    |                        |                   | <u>.</u>        |            |                           |                    |                    |                                       |
|                                                                                                    | SEM01                  | 001204            | \$8.25          | FWSP       | 0.00                      |                    |                    |                                       |
|                                                                                                    | SEMOI                  | 120200            | 38.85<br>\$9.25 | FWSP       | 0.00                      |                    |                    |                                       |
|                                                                                                    | SEM01                  | 000010            | \$8.45          | FWSD       | 4.00.01/23/08             | 01/24/08           |                    |                                       |
|                                                                                                    | SEM01                  | 1.56000           | \$12.00         | SE         | 6.00                      | 01/24/08           |                    | *                                     |
|                                                                                                    | SEM01                  | 000010            | \$8.55          | FWSP       | 0.00                      |                    |                    |                                       |
|                                                                                                    | SEM01                  | 001204            | \$8.75          | FWSP       | 3 00 01/24/08             |                    |                    |                                       |
|                                                                                                    | SEM01                  | 001204            | \$9.15          | FWSP       | 2 50                      |                    |                    |                                       |
|                                                                                                    | SEM01                  | 013158            | \$9,55          | FWSP       | 0.00                      |                    |                    |                                       |
|                                                                                                    | SEM01                  | 001204            | \$8.25          | FWSP       | 1.25 01/22/08             |                    |                    |                                       |
|                                                                                                    |                        |                   | A.A. A.A.       | ~          | 0.00.04/04/00             |                    |                    | · · · · · · · · · · · · · · · · · · · |
|                                                                                                    | _                      |                   |                 | _          |                           |                    | internet           | ☜ 100% ▼                              |
| 🛃 start 🔰 🤌 🖇 😂 🖾 🧿                                                                                                |                        |                   |                 | 03         | Micro 👻 🖳 Disburse        | . 🖳 SUPERVI        | 🥖 Student          | 🔇 🛃 🐺 2:33 PM                         |

A. **To review and approve hours** submitted by a student(s), click on the "select/select all" boxes to the left of the student(s) name. This will allow you to view the daily hours input by your students. If everything is okay, you can click the "approve" button. If you are not ready to approve hours at this time, just click on "next" and move on.

| C Student Employment Office - Windows Int                                                                      | ernet Explo         | rer              |             |             |             |                |                 |                   |                  |              |
|----------------------------------------------------------------------------------------------------|---------------------|------------------|-------------|-------------|-------------|----------------|-----------------|-------------------|------------------|--------------|
| G - BU http://www.bu.edu/link/bin/uiscgi_s                                                                     | udent_employ        | ment.pl/uismpl?N | 1oduleName= | =se_superv  | _appr.pl    |                | 🖌 🗲 🗙 🗔         | ogle              |                  | <u>۹</u>     |
| 😪 🕸 📴 Student Employment Office                                                                                |                     |                  |             |             |             |                | 🟠 ·             | 🔊 - 🖶 - 🛛         | 🎐 Page 👻 🍈 Tool: | 5 <b>-</b> * |
| If a student's name/information does not a                                                                     | ppear, <u>click</u> | here for help    | ).          |             |             |                |                 |                   |                  |              |
| Week End Date: 01/27/2008 🛩                                                                                    |                     |                  |             |             |             |                |                 |                   |                  | _            |
| <ul> <li>To view or approve time entry for one or<br/>the and article list). Then aligh the View (A</li> </ul> | more stude          | nts, click on t  | he box(es   | ) to the le | ft of the s | student's name | (Clicking on se | lect "All" will a | utomatically     | _            |
| To add or adit a student time entry alials                                                                     | pprove butt         | on.<br>          |             |             |             |                |                 |                   |                  |              |
| • To add of edit a student time entry, cick                                                                    |                     | nt s name.       |             |             |             |                |                 |                   |                  |              |
| • An Email can be composed and sent to s                                                                       | udents in th        | e ust.           |             |             |             | r.             |                 |                   |                  |              |
| <ul> <li>This list can be <u>downloaded</u> as a tab-deling</li> </ul>                                         | mited text h        | e, for import    | into a spre | eadsheet    | or text ed  | utor.          |                 |                   |                  |              |
|                                                                                                    |                     |                  |             |             |             |                |                 |                   |                  |              |
| Select                                                                                                    | Mail                | loh              | loh         | loh         | Total       | Student        | Supervisor      | Mail Code         | Primary          |              |
| All                                                                                                    | Code                | Number           | Rate        | Туре        | Hours       | Submitted      | Approved        | Status            | Supervisor       |              |
|                                                                                                    |                     |                  |             |             |             |                |                 |                   |                  | - 11         |
|                                                                                                    | SEM01               | 001204           | \$8.25      | FWSP        | 0.00        |                |                 |                   |                  |              |
|                                                                                                    | SEM01               | 000010           | \$8.85      | FWSP        | 0.00        |                |                 |                   |                  |              |
|                                                                                                    | SEM01               | A20200           | \$8.25      | SE          | 0.00        |                |                 |                   |                  | =            |
|                                                                                                    | SEM01               | 000010           | \$8.45      | FWSP        | 4.00        | 01/23/08       | 01/24/08        |                   |                  |              |
|                                                                                                    | SEM01               | L56000           | \$12.00     | SE          | 6.00        |                |                 |                   | *                |              |
|                                                                                                    | SEM01               | 000010           | \$8.55      | FWSP        | 0.00        |                |                 |                   |                  |              |
|                                                                                                    | SEM01               | 001204           | \$8.75      | FWSP        | 3.00        | 01/24/08       |                 |                   |                  |              |
|                                                                                                    | SEM01               | 001204           | \$9.15      | FWSP        | 2.50        |                |                 |                   |                  |              |
|                                                                                                    | SEM01               | 013158           | \$9.55      | FWSP        | 0.00        |                |                 |                   |                  |              |
|                                                                                                    | SEM01               | 001204           | \$8.25      | FWSP        | 1.25        | 01/22/08       |                 |                   |                  |              |
|                                                                                                    | SEM01               | L56000           | \$12.00     | SE          | 9.00        | 01/24/08       |                 |                   |                  |              |
|                                                                                                    | SEM01               | L56002           | \$12.00     | SE          | 3.25        | 01/22/08       | 01/05/08        |                   | •                |              |
|                                                                                                    | SEM01               | 0154/1           | \$8.25      | FWSP        | 4.00        | 01/23/08       | 01/25/08        |                   |                  |              |
| View/Approve                                                                                                   |                     |                  |             |             |             |                |                 |                   |                  |              |
| tient, applete                                                                                                 |                     |                  |             |             |             |                |                 |                   |                  | ~            |
|                                                                                                    |                     |                  |             |             |             |                | 😜 I             | nternet           | 🔍 100%           | •            |
| 🯄 start 👘 🤌 🌢 🙆 😂 🖾 🛛                                                                                          | 9                   |                  |             | 3           | Micro 👻     | Disburse       | SUPERVI         | 🖉 Student .       |                  | :35 PM       |

| 🖉 Student Employme    | nt Office - Windows       | Internet    | Explorer             |               |                |                |            |                          |
|-----------------------|---------------------------|-------------|----------------------|---------------|----------------|----------------|------------|--------------------------|
| 🔆 🔁 🗸 📴 http://       | www.bu.edu/link/bin/uisc  | gi_student_ | employment.pl/uismpl |               |                | <b>~</b> 4     | 🕈 🗙 Google | P -                      |
| 😪 🏟 📴 Student En      | nployment Office          |             |                      |               |                |                | 👌 • 🔊 -    | 🖶 🔹 🔂 Page 🔹 🎯 Tools 🔹 🎽 |
|                       |                           |             |                      |               |                |                |            | <b>&gt;</b>              |
| Title                 | Departmen                 | t           | Supervisor<br>Name   | Job Number    | Hourly<br>Rate | Total<br>Hours | Submitted  | Supervisor<br>Approved   |
| Teaching<br>Assistant | Student Employn<br>Office | nent        | Carol Gately         | L56000        | \$12.00        | 9.00           | 01/24/2008 |                          |
|                       |                           |             |                      |               |                |                |            |                          |
|                       |                           |             |                      |               |                |                |            |                          |
| Day                   | Date                      | Hours       | Begin - End          |               |                |                |            |                          |
| Monday                | 01/21/2008                | 0.00        |                      |               |                |                |            |                          |
| Tuesday               | 01/22/2008                | 3.00        | 9:30am-12:30pm       |               |                |                |            |                          |
| Wednesday             | 01/23/2008                | 3.00        | 9:30am-12:30pm       |               |                |                |            |                          |
| Thursday              | 01/24/2008                | 3.00        | 9:30am-12:30pm       |               |                |                |            |                          |
| Friday                | 01/25/2008                | 0.00        |                      |               |                |                |            | =                        |
| Saturday              | 01/26/2008                | 0.00        |                      |               |                |                |            |                          |
| Sunday                | 01/27/2008                | 0.00        |                      |               |                |                |            |                          |
|                       | Total Hours               | 9.00        |                      |               |                |                |            |                          |
| <u>Return To List</u> |                           |             |                      |               |                |                |            |                          |
|                       |                           |             |                      |               |                |                |            |                          |
| Next-> Appro          | ve                        |             |                      |               |                |                |            |                          |
|                       |                           |             |                      |               |                |                |            |                          |
|                       |                           |             |                      |               |                |                | 😜 Internet | 💌 🗈 🗈 🐑                  |
| 👭 start 🔰 📿           | a 🕫 😋 🗷 🕲 1               | 0           |                      | <b>O</b> I3 M | icro 🗸 🗐 D     | isburse 🔟      | SUPERVI    | 3 Inter 🗸 🔿 🛒 🔀 2:40 PM  |

- B. **To add/change hours** submitted by a student, click on a specific student's name. You will be brought into the time entry screen for that student. Student hours can be changed using the drop down menus. A "reset" button is located to the right of each day's total hours. This button can be used to reset hours to blank. You can then reenter new hours as appropriate. When you have completed your adjustments, click the "recalculate" button, confirm hours to be submitted, and click on the "continue" button. You can once again view student's time entry screen and either approve or return to make further changes.
- C. **If a student has not entered hours** for the current week, and you wish to enter hours on the student's behalf, click on the student's name and follow instructions found in item B.

| 🏉 Student En         | ployment Off     | ice - Window       | s Internet E      | xplorer                |                     |               |             |                |              |              |               |
|----------------------|------------------|--------------------|-------------------|------------------------|---------------------|---------------|-------------|----------------|--------------|--------------|---------------|
| <del>@</del> @- [    | BU http://www.b  | u.edu/link/bin/ui: | scgi_student_e    | mployment.pl/uismpl?Mc | duleName=time_      | entry.pl&Stud | Id=U4955353 | 68JobN 💙 🐓     | Google       |              | <b>₽</b> •    |
| 🚖 🏟 📴                | Student Employme | ent Office         |                   |                        |                     |               |             |                | 🗿 • 🖻 👘      | 🖶 🔹 🔂 Page 🤸 | · 🍥 Tools 🔹 🎽 |
|                      |                  |                    |                   |                        |                     |               |             |                |              |              | <b>^</b>      |
| Title<br>Teaching As | cictant Stude    | Departme           | nt S<br>IntOffice | Supervisor Name        | Job Numb<br>1 56000 | oer Hour      | ly Rate T   | otal Hours     | Submitted    | Approved     |               |
| Teaching As          | sistan stude     | nt Employine       |                   | Caror Galciy           | E20000              | <b>U</b> 1    | 2.00        | 5.00           | 01/24/2008   |              |               |
|                      |                  |                    | Approv            | red By:                |                     |               |             |                |              |              |               |
| Day                  | Date             | Begin              | End               | Begin                  | End                 | Begin         | End         | Hours          |              |              |               |
| Monday               | 01/21/2008       | *                  | ~                 |                        | ~                   | *             | `           | 0.00           | Reset Hour   | s            |               |
| Tuesday              | 01/22/2008       | 9:30am 💌           | 12:30pm 🔌         | *                      | ~                   | *             | `           | 3.00           | Reset Hour   | s            |               |
| Wednesday            | 01/23/2008       | 9:30am 💌           | 12:30pm 💊         |                        | ~                   | *             |             | 3.00           | Reset Hour   | s            |               |
| Thursday             | 01/24/2008       | 9:30am 🚩           | 12:30pm 💊         | *                      | ~                   | *             |             | 3.00           | Reset Hour   | s            |               |
| Friday               | 01/25/2008       | 2:00pm 💌           | 4:30pm 💊          | ×                      | ~                   | *             | `           | 2.50           | Reset Hour   | s            |               |
| Saturday             | 01/26/2008       | ~                  | ~                 | *                      | ~                   | ~             | 1           | 0.00           | Reset Hour   | s            | =             |
| Sunday               | 01/27/2008       | *                  | ~                 | ×                      | ~                   | *             | `           | 0.00           | Reset Hour   | s            |               |
|                      |                  |                    |                   |                        |                     |               | Total hour  | <b>s</b> 11.50 | Reset All Ho | urs          |               |
| Recalcul             | ate              |                    |                   |                        |                     |               |             |                |              |              |               |
|                      |                  |                    |                   |                        |                     |               |             |                |              |              |               |
| Notes for            | the auditor      |                    |                   |                        |                     |               |             |                |              |              |               |
| student f            | orgot to e       | nter her h         | ours on F         | riday                  |                     |               |             |                |              |              |               |
|                      |                  |                    |                   |                        |                     | ~             |             |                |              |              |               |
| L                    |                  |                    |                   |                        |                     |               |             |                |              |              |               |
| Regular H            | lours Ove        | ertime Hour        | rs O              | vertime Code           |                     |               |             |                |              |              |               |
| 11 50                | 7                | 0.00               | NOO               |                        |                     |               |             |                |              |              | ~             |
| Done                 |                  |                    |                   |                        |                     |               |             |                | 😜 Internet   |              | 🔍 100% 🔹 🛒    |
| 🐴 start              | 660              | ) 🔄 🖾 🕹            | W 0               |                        |                     | 3 Micro       | - 🖳 Disbu   | rse 🔟 s        | SUPERVI 🦉 S  | Student 🔇    | 😼 🐺 2:34 PM . |

**NOTE**: Supervisor changes require a note in the Explanation Box, detailing why a change has been made. This box creates an audit trail for the change and also provides documentation to the department payroll coordinator for future reference.

D. **To enter hours for a student for a prior week**, you will first need to change the week ending date located in date selection option on the main screen. Once that is done, follow instructions outlined in item B.

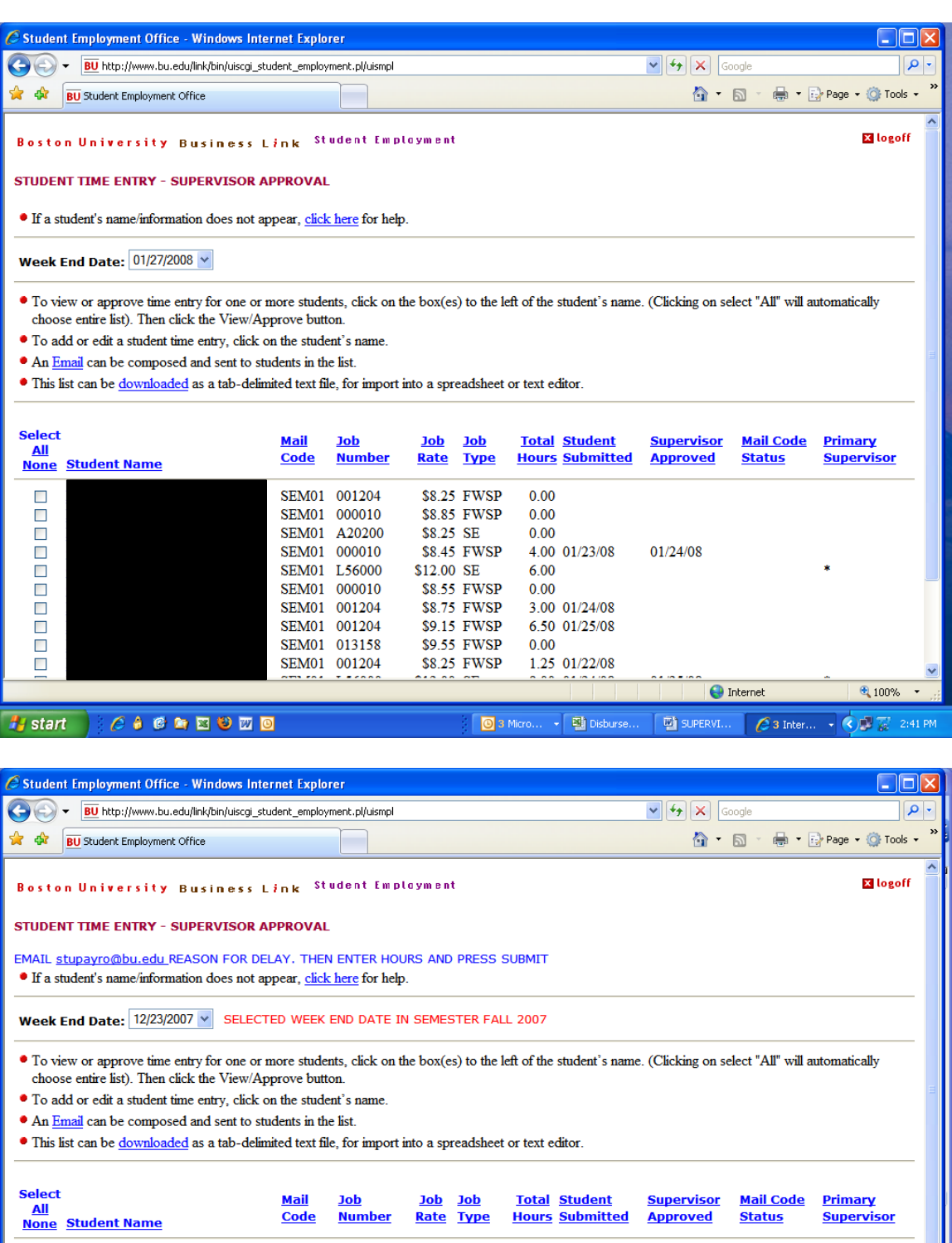

| Select<br><u>All</u><br><u>None</u> | Student Name | <u>Mail</u><br>Code | <u>Job</u><br>Number | <u>Job</u><br><u>Rate</u> | <u>Job</u><br>Type | <u>Total</u><br><u>Hours</u> | <u>Student</u><br>Submitted | <u>Supervisor</u><br>Approved | <u>Mail Code</u><br><u>Status</u> | <u>Primary</u><br><u>Supervisor</u> |
|-------------------------------------|--------------|---------------------|----------------------|---------------------------|--------------------|------------------------------|-----------------------------|-------------------------------|-----------------------------------|-------------------------------------|
|                                     |              | SEM01               | 001204               | \$9.05                    | FWSP               | 0.00                         |                             |                               |                                   |                                     |
|                                     |              | SEM01               | 001204               | \$7.75                    | FWSP               | 0.00                         |                             |                               |                                   |                                     |
|                                     |              | SEM01               | 000010               | \$8.35                    | FWSP               | 0.00                         |                             |                               |                                   |                                     |
|                                     |              | SEM01               | A20200               | \$7.75                    | SE                 | 0.00                         |                             |                               |                                   |                                     |
|                                     |              | SEM01               | 000010               | \$8.45                    | FWSP               | 0.00                         |                             |                               |                                   |                                     |
|                                     |              | SEM01               | 000010               | \$8.05                    | FWSP               | 7.00                         | 12/17/07                    | 12/17/07                      |                                   |                                     |
|                                     |              | SEM01               | 001204               | \$8.25                    | FWSP               | 0.00                         |                             |                               |                                   |                                     |
|                                     |              | SEM01               | 001204               | \$8.65                    | FWSP               | 0.00                         |                             |                               |                                   |                                     |
|                                     |              | SEM01               | 013158               | \$9.55                    | FWSP               | 15.00                        |                             | 12/17/07                      |                                   |                                     |
|                                     |              | SEM01               | 001204               | \$7.75                    | FWSD               | 0.00                         |                             |                               |                                   |                                     |
| Done                                |              |                     |                      |                           |                    |                              |                             | I 😜 I                         | internet                          | 🔍 100% 🔹                            |
| 👭 start                             |              |                     |                      |                           | 03                 | Micro                        | Disburse                    | SUPERVI                       | <b>3</b> Inter                    | . 🗣 🔿 🗾 🐺 2:42 Pi                   |

E. If you need to pay a student overtime you will be prompted from the approval screen to go into the student's time sheet and enter an overtime code. Once in the time sheet screen you should select the appropriate overtime code (Time and one half) from the drop down menu.

| 🥖 Student Em           | iployment Off            | ice - Windows            | Internet Exp                       | lorer                              |                           |                    |                |                         |            |          |      |           |                |
|------------------------|--------------------------|--------------------------|------------------------------------|------------------------------------|---------------------------|--------------------|----------------|-------------------------|------------|----------|------|-----------|----------------|
| <del>()</del> - ()     | BU http://www.b          | u.edu/link/bin/uis       | cgi_student_emp                    | loyment.pl/uismpl?M                | 4oduleName=time           | _entry.pl&StudI    | d=U979316698   | JobN 🔽 🤸                | 🕈 🗙 🖓 Goog | le       |      |           | <b>۰</b>       |
| 🚖 🏟 📴                  | Student Employme         | ent Office               |                                    |                                    |                           |                    |                |                         | 🙆 • 🖻      | -        | Page | 🔹 🙆 Tools | • <sup>»</sup> |
| Boston U<br>STUDENT T. | niversity<br>IME ENTRY - | y Busines<br>- SUPERVISC | ss Link <sup>S</sup><br>DR APPROV/ | Student Emp<br>AL                  | laym e n t                |                    |                |                         |            |          |      | 🗙 logoff  | <              |
| Title<br>Payroll Assis | D<br>stant Student       | Department<br>Employment | Supe<br>Office An<br>pproved By    | ervisor Name<br>gela Mitchell<br>: | <b>Job Numb</b><br>001204 | er Hourly<br>\$9.0 | Rate Tota<br>5 | <b>il Hours</b><br>0.00 | Submitte   | d Appro  | oved |           | -              |
| Day                    | Date                     | Begin                    | End                                | Begin                              | End                       | Begin              | End            | Hours                   |            |          |      |           |                |
| Monday                 | 12/17/2007               | *                        | *                                  | *                                  | *                         | *                  | *              | 0.00                    | Rese       | t Hours  |      |           |                |
| Tuesday                | 12/18/2007               | ~                        | *                                  | ~                                  | *                         | ~                  | *              | 0.00                    | Rese       | t Hours  |      |           |                |
| Wednesday              | 12/19/2007               | *                        | *                                  | *                                  | *                         | *                  | *              | 0.00                    | Rese       | t Hours  |      |           |                |
| Thursday               | 12/20/2007               | ~                        | *                                  | ~                                  | *                         | ~                  | *              | 0.00                    | Rese       | t Hours  |      |           |                |
| Friday                 | 12/21/2007               | ~                        | *                                  | ~                                  | ~                         | ~                  | *              | 0.00                    | Rese       | t Hours  |      |           |                |
| Saturday               | 12/22/2007               | ~                        | *                                  | ~                                  | *                         | ~                  | *              | 0.00                    | Rese       | t Hours  |      |           |                |
| Sunday                 | 12/23/2007               | ~                        | ~                                  | <b>v</b>                           | ~                         | ~                  | *              | 0.00                    | Rese       | tHours   |      |           |                |
|                        |                          |                          |                                    |                                    |                           | T                  | otal hours     | 0.00                    | Reset      |          |      |           |                |
| Recalcula              | ate                      |                          |                                    |                                    |                           |                    |                | 0.00                    |            |          |      |           |                |
| Notes for t            | the auditor              |                          |                                    |                                    |                           |                    |                |                         |            |          |      |           |                |
|                        |                          |                          |                                    |                                    |                           |                    |                |                         |            |          |      |           | ~              |
| Done                   |                          |                          |                                    |                                    |                           |                    |                |                         | 😜 Inte     | rnet     |      | 🔍 100%    | •              |
| 🏄 start                | 660                      | ) 🖾 🖾 🕲                  | W O                                |                                    | 8.1                       | 3 Micro            | - 🖳 Disburs    | e 🖻                     | SUPERVI    | 🖉 3 Inte | er 🤇 | ) 🗊 😨 💈   | 42 PM          |

| 🖉 Student Emp  | oloyment Off   | ice - Windov     | vs Internet Exp                       | plorer            |                |                   |               |           |                   |                    |
|----------------|----------------|------------------|---------------------------------------|-------------------|----------------|-------------------|---------------|-----------|-------------------|--------------------|
| <b>G</b> - B   | U http://www.b | u.edu/link/bin/u | iscgi_student_emp                     | oloyment.pl/uismp | l?ModuleName=t | ime_entry.pl&Stud | Id=U638718528 | sJobh 🔽 🐓 | Google            | P -                |
| 🚖 🏟 🛛 🖬 St     | udent Employme | ent Office       |                                       |                   |                |                   |               |           | 🟠 • 🔊 • 🖶 • 🗄     | Page 👻 🎯 Tools 👻 🎇 |
|                |                |                  |                                       |                   |                |                   |               |           |                   | <u> </u>           |
| Title          | D              | epartment        | Supe                                  | ervisor Nam       | e Job Num      | ber Hourly        | Rate Tota     | l Hours   | Submitted Approve | d                  |
| Office Assista | ant Student    | Employment       | Office Bet                            | hany Sheldon      | A2020          | 0 \$7.7           | 5 0           | 0.00      |                   |                    |
|                |                |                  | Approv                                | red By:           |                |                   |               |           |                   |                    |
| Dav            | Date           | Begin            | End                                   | Begin             | End            | Begin             | End           | Hours     |                   |                    |
| Monday         | 12/24/2007     | 9:00am 💌         | 12:30pm 💌                             | 1:00pm 💌          | 6:00pm 🔽       | ~                 | *             | 8.50      | Reset Hours       |                    |
| Tuesday        | 12/25/2007     | 9:00am 🗸         | 12:30pm 👻                             | 1:00pm 👻          | 6:00pm 👻       | ~                 | ~             | 8.50      | Reset Hours       |                    |
| Wednesday      | 12/26/2007     | 9:00am 💌         | 12:30pm 💌                             | 1:00pm 💌          | 6:00pm 💌       | ~                 | ~             | 8.50      | Reset Hours       |                    |
| Thursday       | 12/27/2007     | 9:00am 🗸         | 12:30pm 👻                             | 1:00pm 👻          | 6:00pm 🔽       | *                 | *             | 8.50      | Reset Hours       |                    |
| Friday         | 12/28/2007     | 9:00am 🗸         | 12:30pm 💌                             | 1:00pm 💌          | 6:00pm 💌       | ~                 | *             | 8.50      | Reset Hours       |                    |
| Saturday       | 12/29/2007     | ~                | · · · · ·                             | ~                 | ~              | ~                 | ~             | 0.00      | Reset Hours       | =                  |
| Sunday         | 12/30/2007     | *                | · · · · · · · · · · · · · · · · · · · | ~                 | ~              | ~                 | *             | 0.00      | Reset Hours       | -                  |
|                |                |                  |                                       |                   |                |                   | Cotal hours   | 42 50     | Reset All Hours   |                    |
| Recalculat     | te             |                  |                                       |                   |                |                   |               |           |                   |                    |
|                |                |                  |                                       |                   |                |                   |               |           |                   |                    |
| Notes for th   | ne auditor     |                  |                                       |                   |                |                   |               |           |                   |                    |
|                |                |                  |                                       |                   |                | ~                 |               |           |                   |                    |
|                |                |                  |                                       |                   |                |                   |               |           |                   |                    |
|                |                |                  |                                       |                   |                | ~                 |               |           |                   |                    |
|                |                |                  |                                       |                   |                |                   |               |           |                   |                    |
| Regular Ho     | ours Ove       | ertime Hou       | rs Ov                                 | ertime Code       | 3              |                   |               |           |                   |                    |
| 40.00          | 1              | 2.50             | NO OV                                 | EDTIME            | ~              |                   |               |           | 😜 Internet        | 👻 100% 💌 👉         |
| the start of   | 6 A 6          |                  |                                       |                   | 3              | A Student Em      | nlo 03        | Microsoft | JUPERVISOR        | 🔹 🖸 🕄 🔀 10:06 AM   |

| 6                                                                                                    |                                                                                                    |                                                                                                    |                                                                                                    |                                                                                                    |                                                                                                  |                                                                                                    |                 |                          |      |                                                                                                    |       |                                                                                                    |                                                                                                    |
|----------------------------------------------------------------------------------------------------|----------------------------------------------------------------------------------------------------|----------------------------------------------------------------------------------------------------|----------------------------------------------------------------------------------------------------|----------------------------------------------------------------------------------------------------|--------------------------------------------------------------------------------------------------|----------------------------------------------------------------------------------------------------|-----------------|--------------------------|------|----------------------------------------------------------------------------------------------------|-------|----------------------------------------------------------------------------------------------------|----------------------------------------------------------------------------------------------------|
| C Student En                                                                                                    | nployment Off                                                                                                    | fice - Windov                                                                                                    | vs Internet Exp                                                                                                    | olorer                                                                                                    |                                                                                                  |                                                                                                    |                 |                          |      |                                                                                                    |       |                                                                                                    |                                                                                                    |
|                                                                                                    | BU http://www.t                                                                                                    | bu.edu/link/bin/u                                                                                                    | iiscgi_student_emp                                                                                                    | oloyment.pl/uism                                                                                                    | pl?ModuleName=tir                                                                                | me_entry.pl&StudI                                                                                                    | d=U638718528    | JobN 💙 🌁                 | × ×  | Google                                                                                                    | п     | -                                                                                                    |                                                                                                    |
|                                                                                                    | Student Employm                                                                                                    | ent Office                                                                                                    |                                                                                                    |                                                                                                    |                                                                                                  |                                                                                                    |                 |                          | 1    | • 🖻 '                                                                                                    |       | • 📝 Page                                                                                                    | • @ 100IS •                                                                                                    |
|                                                                                                    |                                                                                                    |                                                                                                    | Approv                                                                                                    | ved By:                                                                                                    |                                                                                                  |                                                                                                    |                 |                          |      |                                                                                                    |       |                                                                                                    |                                                                                                    |
| Day<br>Monday                                                                                                    | Date<br>12/24/2007                                                                                                    | Begin                                                                                                    | End                                                                                                    | Begin                                                                                                    | End                                                                                              | Begin                                                                                                    | End             | Hours                    |      | Rosot H                                                                                                    | oure  | ı                                                                                                    |                                                                                                    |
| Tuesday                                                                                                    | 12/25/2007                                                                                                    | 9:00am V                                                                                                    | 12:30pm V                                                                                                    | 1:00pm ¥                                                                                                    | 6:00pm V                                                                                         |                                                                                                    | ~               | 8.50                     |      | Reset H                                                                                                    | ours  | ן<br>ו                                                                                                    |                                                                                                    |
| Wednesday                                                                                                    | 12/26/2007                                                                                                    | 9:00am ¥                                                                                                    | 12:30pm ×                                                                                                    | 1:00pm ¥                                                                                                    | 6:00pm 🗸                                                                                         | · · ·                                                                                                    | · ·             | 8.50                     |      | Reset H                                                                                                    | ours  | J                                                                                                    |                                                                                                    |
| Thursday                                                                                                    | 12/27/2007                                                                                                    | 9:00am 🗸                                                                                                    | 12:30pm 🗸                                                                                                    | 1:00pm 🗸                                                                                                    | 6:00pm 🗸                                                                                         | · · · · · · · · · · · · · · · · · · ·                                                                                                    | *               | 8.50                     |      | ResetH                                                                                                    | ours  | )                                                                                                    |                                                                                                    |
| Friday                                                                                                    | 12/28/2007                                                                                                    | 9:00am 🗸                                                                                                    | 12:30pm 🗸                                                                                                    | 1:00pm 🗸                                                                                                    | 6:00pm 🗸                                                                                         | · · · · · · · · · · · · · · · · · · ·                                                                                                    | *               | 8.50                     |      | ResetH                                                                                                    | ours  | j                                                                                                    |                                                                                                    |
| Saturday                                                                                                    | 12/29/2007                                                                                                    | ~                                                                                                    | · · · ·                                                                                                    | ~                                                                                                    | ~                                                                                                | ~                                                                                                    | *               | 0.00                     |      | Reset H                                                                                                    | ours  | ĺ                                                                                                    |                                                                                                    |
| Sunday                                                                                                    | 12/30/2007                                                                                                    | *                                                                                                    | ~                                                                                                    | *                                                                                                    | ~                                                                                                | ~                                                                                                    | *               | 0.00                     |      | Reset H                                                                                                    | ours  | ĺ                                                                                                    |                                                                                                    |
|                                                                                                    |                                                                                                    |                                                                                                    |                                                                                                    |                                                                                                    |                                                                                                  | т                                                                                                    | otal hours      | 42.50                    | F    | Reset All                                                                                                    | Hours | ,<br>                                                                                                    |                                                                                                    |
| Recalcul                                                                                                    | ate                                                                                                    |                                                                                                    |                                                                                                    |                                                                                                    |                                                                                                  |                                                                                                    |                 |                          |      |                                                                                                    |       |                                                                                                    |                                                                                                    |
|                                                                                                    |                                                                                                    |                                                                                                    |                                                                                                    |                                                                                                    |                                                                                                  |                                                                                                    |                 |                          |      |                                                                                                    |       |                                                                                                    |                                                                                                    |
| Notes for                                                                                                    | the auditor                                                                                                    |                                                                                                    |                                                                                                    |                                                                                                    |                                                                                                  |                                                                                                    |                 |                          |      |                                                                                                    |       |                                                                                                    |                                                                                                    |
| them on h                                                                                                    | forgot to<br>her behalf.                                                                                                    | o enter hei                                                                                                    | r hours for                                                                                                    | this week                                                                                                    | . I entered                                                                                      | d                                                                                                    |                 |                          |      |                                                                                                    |       |                                                                                                    |                                                                                                    |
|                                                                                                    |                                                                                                    |                                                                                                    |                                                                                                    |                                                                                                    |                                                                                                  | *                                                                                                    |                 |                          |      |                                                                                                    |       |                                                                                                    |                                                                                                    |
|                                                                                                    |                                                                                                    |                                                                                                    |                                                                                                    |                                                                                                    |                                                                                                  |                                                                                                    |                 |                          |      |                                                                                                    |       |                                                                                                    |                                                                                                    |
| Regular H                                                                                                    | lours Ov                                                                                                    | ertime Hou                                                                                                    | irs Ov                                                                                                    | ertime Cod                                                                                                    | e                                                                                                |                                                                                                    |                 |                          |      |                                                                                                    |       |                                                                                                    |                                                                                                    |
| 40.00                                                                                                    |                                                                                                    | 2.50                                                                                                    | TIME A                                                                                                    | ND ONE-HAI                                                                                                    | LF 🛩                                                                                             |                                                                                                    |                 |                          |      |                                                                                                    |       |                                                                                                    |                                                                                                    |
|                                                                                                    |                                                                                                    |                                                                                                    |                                                                                                    |                                                                                                    |                                                                                                  |                                                                                                    |                 |                          |      |                                                                                                    |       |                                                                                                    |                                                                                                    |
| Continue                                                                                                    | ]                                                                                                    |                                                                                                    |                                                                                                    |                                                                                                    |                                                                                                  |                                                                                                    |                 |                          |      |                                                                                                    |       |                                                                                                    |                                                                                                    |
|                                                                                                    |                                                                                                    |                                                                                                    |                                                                                                    |                                                                                                    |                                                                                                  |                                                                                                    |                 |                          | 1 1  | Interne                                                                                                    | ł     |                                                                                                    | € 100% ▼                                                                                                    |
|                                                                                                    |                                                                                                    |                                                                                                    |                                                                                                    |                                                                                                    |                                                                                                  |                                                                                                    |                 |                          |      |                                                                                                    |       |                                                                                                    |                                                                                                    |
| 👭 etart                                                                                                    |                                                                                                    | a na 100 (40)                                                                                                    | <b>77 0</b>                                                                                                    |                                                                                                    | 8                                                                                                | Student Em                                                                                                    |                 | Aicrosoft                | - 77 |                                                                                                    | SOP   |                                                                                                    | 100 TZ 10:08 M                                                                                                    |
| 🏭 start                                                                                                    | 660                                                                                                    | 9 🖙 🗷 🥹                                                                                                    | 0                                                                                                    |                                                                                                    |                                                                                                  | 💋 Student Emp                                                                                                    | ol 💽 3 1        | Aicrosoft                | - 2  | ) SUPERVI                                                                                                    | SOR   | <ul> <li></li> <li></li> <li><th>💕 🐺 10:08 AF</th></li></ul> | 💕 🐺 10:08 AF                                                                                                    |
| Student Fr                                                                                                    | nployment Off                                                                                                    | 🗿 🐚 🔣 🥹<br>fice - Window                                                                                                    | vs Internet Exc                                                                                                    | blorer                                                                                                    |                                                                                                  | 🧷 Student Emp                                                                                                    | ol 🧿 3 r        | icrosoft                 | •    | ) SUPERVI                                                                                                    | 50R   | < ⊠ 0                                                                                                    | 10:08 AF                                                                                                    |
| 🛃 start<br>🤌 Student En                                                                                                    | nployment Off<br>BU http://www.i                                                                                                    | 🖇 🔄 💌 🥹<br>fice - Windov<br>bu.edu/link/bin/u                                                                                                    | vs Internet Exp                                                                                                    | o <b>lorer</b><br>ployment.pl/uism                                                                                                    | pl                                                                                               | C Student Emp                                                                                                    | ol 🔘 3 M        | 4icrosoft                |      | SUPERVI                                                                                                    | 50R   | <                                                                                                    | 10:08 AF                                                                                                    |
| Hy start                                                                                                    | nployment Off<br>BU http://www.b<br>Student Employm                                                                                                    | 🖇 🔄 🔟 🥸<br>fice - Windov<br>bu.edu/link/bin/u<br>bent Office                                                                                                    | vs Internet Exp                                                                                                    | p <b>lorer</b><br>ployment.pl/uism                                                                                                    | pi                                                                                               | C Student Emp                                                                                                    | pl C 3 1        | icrosoft                 |      | Google                                                                                                    | SOR   | ✓ ■ O                                                                                                    | 10:08 AF                                                                                                    |
| Student En                                                                                                    | nployment Off<br>BU http://www.t<br>Student Employm                                                                                                    | fice - Window<br>bu.edu/link/bin/u<br>ient Office                                                                                                    | ws Internet Exp                                                                                                    | olorer<br>oloyment.pl/uismj                                                                                                    | pl                                                                                               | Student Emp                                                                                                    | J 031           | 1icrosoft                |      | Google                                                                                                    | 50R   | V Page                                                                                                    | • () Tools • *                                                                                                    |
| H start<br>C Student En<br>C C C + E<br>A A BU<br>Office Assis                                                                                                    | nployment Off<br>BU http://www.l<br>Student Employm                                                                                                    | fice - Window<br>bu.edu/link/bin/u<br>hent Office<br>Employment                                                                                                    | W O<br>vs Internet Exp<br>iscgi_student_emp<br>: Office Bet                                                                                                    | olorer<br>Noyment.pl/uism<br>hany Sheldon                                                                                                    | pl<br>1 A20200                                                                                   | C Student Emp<br>) \$7.75                                                                                                    | ol <b>©</b> 3 h | 1icrosoft<br>▼ €:<br>.00 |      | Google                                                                                                    | 50R   | V Page                                                                                                    | 2 10:05 AT                                                                                                    |
| Image: start         Image: start                                                                                                    | nployment Off<br>BU http://www.t<br>Student Employm                                                                                                    | <b>fice - Windov</b><br><b>fice - Windov</b><br>bu.edu/link/bin/u<br>went Office<br><b>Employment</b>                                                                                                    | vs Internet Exp<br>aiscgi_student_emp<br>: Office Beti                                                                                                    | plorer<br>ployment.pl/uism<br>hany Sheldon                                                                                                    | pl<br>1 A20200<br><b>y:</b>                                                                      | Student Emp<br>5<br>5<br>5<br>5<br>7.75                                                                                                    | 5 O             | licrosoft                |      | Google                                                                                                    | 50R   | ▼ 🛃 Page                                                                                                    | 2 10:08 AT                                                                                                    |
| Student En                                                                                                    | nployment Off<br>BU http://www.l<br>Student Employm<br>stant Student                                                                                                    | fice - Window<br>bu.edu/link/bin/u<br>nent Office<br>Employment                                                                                                    | vs Internet Exp<br>iscgi_student_emp<br>: Office Beti                                                                                                    | hany Sheldon                                                                                                    | pl<br>A 20200<br><b>y:</b>                                                                       | Student Emp<br>(2) Student Emp<br>(3) ST.75                                                                                                    | 5 0             | licrosoft<br>▼ €:        |      | Google                                                                                                    | 50R   | ▼ Page                                                                                                    | <ul> <li>■ ■ ▼</li> <li>■ ■ ▼</li> <li>■ ■ ▼</li> <li>■ ■ ▼</li> <li>■ ■ ▼</li> <li>■ ■ ▼</li> <li>■ ■ ■ ▼</li> <li>■ ■ ■ ■ ■</li> <li>■ ■ ■ ■</li> <li>■ ■ ■ ■</li> <li>■ ■ ■</li> <li>■ ■ ■</li> <li>■ ■ ■</li> <li>■ ■ ■</li> <li>■ ■ ■</li> <li>■ ■ ■</li> <li>■ ■ ■</li> <li>■ ■ ■</li> <li>■ ■ ■</li> <li>■ ■ ■</li> <li>■ ■ ■</li> <li>■ ■ ■</li> <li>■ ■ ■</li> <li>■ ■ ■</li> <li>■ ■ ■</li> <li>■ ■ ■</li> <li>■ ■</li> <li>■ ■</li> <li>■ ■</li> <l< td=""></l<></ul>                           |
| ♣ start ♦ Student En ♦ ⊕ BU Office Assis Day Meader                                                                                                    | nployment Off<br>BU http://www.l<br>Student Employm<br>tant Student<br>Date                                                                                                    | fice - Window<br>bu.edu/link/bin/u<br>ent Office<br>Employment<br>Hours                                                                                                    | vs Internet Exp<br>iscgl_student_emp<br>: Office Beti<br>Begin - Er<br>Dronom 1222                                                                                                    | blorer<br>bloyment.pl/uism<br>hany Sheldon<br>Approved Br<br>ad                                                                                                    | pl<br>A20200<br><b>y</b> :                                                                       | Student Emp<br>5, 5, 5, 5, 5, 5, 5, 5, 5, 5, 5, 5, 5, 5                                                                                                    | 5 0             | licrosoft<br>♥<br>.00    |      | Google                                                                                                    | 50R   | ▼ rr Page                                                                                                    | ♥ 🐺 10:03 AT                                                                                                    |
| <ul> <li>♣ start</li> <li>♦ Student En</li> <li>♦ ♦ BU</li> <li>Office Assis</li> <li>Day</li> <li>Monday</li> <li>T</li> </ul>                                                                                                    | nployment Off<br>BU http://www.t<br>Student Employm<br>itant Student<br>Date<br>12/24/200                                                                                                    | fice - Window<br>bu.edu/link/bin/u<br>ent Office<br>Employment<br>Hours<br>07 8.50                                                                                                    | vs Internet Exp<br>iscoil_student_emp<br>c Office Beti<br>Begin - Er<br>9:00am-12:30<br>0:000 - 12:30                                                                                                    | blorer<br>bloyment.pl/uism<br>hany Sheldon<br>Approved Br<br>nd<br>Dpm 1:00pn                                                                                                    | pl<br>A20200<br><b>y:</b><br>n-6:00pm                                                            | Student Emp<br>5, 5, 5, 5, 5, 5, 5, 5, 5, 5, 5, 5, 5, 5                                                                                                    | 5 O             | 1licrosoft               |      | Google                                                                                                    | SOR   | ▼ Page                                                                                                    | ♥ 💭 10:03 AT                                                                                                    |
| <ul> <li>♣ start</li> <li>♦ Student En</li> <li>♦ ♦ BU</li> <li>Office Assis</li> <li>Day</li> <li>Monday</li> <li>Tuesday</li> </ul>                                                                                                    | nployment Off<br>BU http://www.h<br>Student Employm<br>itant Student<br>Date<br>12/24/200<br>12/25/200                                                                                                    | Fice - Window<br>bu.edu/link/bin/u<br>bu.edu/link/bin/u<br>bu.edu/link/bin/u<br>bu.edu/link/bin/u<br>bu.edu/link/bin/u<br>bu.edu/link/bin/u<br>Employment<br>Hours<br>07 8.50<br>07 8.50                                                                                                    | vs Internet Exp<br>iscgi_student_emp<br>coffice Bett<br>Begin - Er<br>9:00am-12:30<br>9:00am-12:30                                                                                                    | blorer<br>bloyment.pl/uism<br>hany Sheldon<br>Approved B-<br>nd<br>Dpm 1:00pn                                                                                                    | pl<br>A20200<br>y:<br>n-6:00pm<br>n-6:00pm                                                       | 5tudent Emp<br>5tudent Emp<br>5tu | pl.,, 💽 i 1     | ilicrosoft<br>♥<br>.00   |      | Google                                                                                                    | SOR   | ▼ Page                                                                                                    | ♥ ♥ 10:03 AT                                                                                                    |
| Student En  Student En  Student En  Student En  Student En  Day  Monday  Tuesday  Wednesda                                                                                                    | nployment Off<br>BU http://www.l<br>Student Employm<br>stant Student<br>Date<br>12/24/200<br>12/25/200<br>ay 12/26/200                                                                                                    | Fice - Window Fice - Window bu.edu/link/bin/u bu.edu/link/bin/u bu.edu/link/bin/u bu.edu/link/bin/u Bent Office Employment Hours 07 8.50 07 8.50 07 8.50                                                                                                    | x Internet Exp<br>iscgi_student_emp<br>iscfice Bett<br>Begin - Er<br>9:00am-12:30<br>9:00am-12:30                                                                                                    | blorer<br>bloyment.pl/uism<br>hany Sheldon<br>Approved Br<br>nd<br>Dpm 1:00pn<br>Dpm 1:00pn                                                                                                    | pl<br>A 20200<br>y:<br>n-6:00pm<br>n-6:00pm<br>n-6:00pm                                          | 5tudent Emp<br>5, 5tudent Emp<br>3, 57,75                                                                                                    | 5 0             | .00                      |      |                                                                                                    | 50R   | <ul> <li>▼ Page</li> </ul>                                                                                                    | <ul> <li>10:03 AT</li> <li>10:03 AT</li> <li>10:03 AT</li> <li>10:03 AT</li> </ul>                                                                                                    |
| Start Student En Student En Student En BU Office Assis Office Assis Day Monday Tuesday Wednesda Thursday                                                                                                    | nployment Off<br>BU http://www.l<br>Student Employm<br>stant Student<br>Date<br>12/24/200<br>12/25/200<br>12/25/200<br>12/27/200                                                                                                    | Image: Second system         Image: Second system         Image: Se                                                                                                    | vz         Internet Exp           vs         Internet Exp           iscgl_student_emp           c Office         Bet           Begin - Er           9:00am-12:30           9:00am-12:31           9:00am-12:33           9:00am-12:31                                                                                                    | blorer<br>bloyment.pl/uism<br>hany Sheldon<br>Approved Br<br>nd<br>Dpm 1:00pn<br>Dpm 1:00pn<br>Dpm 1:00pn                                                                                         | pl<br>A20200<br>y:<br>n-6:00pm<br>n-6:00pm<br>n-6:00pm<br>n-6:00pm                               | 5tudent Emp<br>5,775                                                                                                    | 5 0             | .00                      |      | Google                                                                                                    | 50R   | ▼ EP Page                                                                                                    | ♥ 💭 10:03 AT                                                                                                    |
| <ul> <li>≯ start</li> <li>&gt; Student En</li> <li>&gt; </li> <li>&gt; </li> <li>&gt;</li></ul>                                                                                                    | Date           12/25/200           12/25/200           12/25/200           12/25/200           12/25/200           12/25/200           12/25/200           12/25/200           12/25/200           12/25/200           12/25/200           12/25/200           12/25/200           12/25/200           12/25/200           12/25/200           12/28/200                                                                                 | Image: Second Second                                                                                                    | vz         Internet Explanation           uscoj_student_emp           stoffice         Bet           Begin - Er           9:00am-12:30           9:00am-12:30           9:00am-12:30           9:00am-12:30           9:00am-12:31                                                                                                    | blorer<br>bloyment.pl/uism<br>hany Sheldon<br>Approved Br<br>nd<br>Dpm 1:00pn<br>Dpm 1:00pn<br>Dpm 1:00pn<br>Dpm 1:00pn                                                                           | pl<br>A20200<br><b>y:</b><br>n-6:00pm<br>n-6:00pm<br>n-6:00pm<br>n-6:00pm<br>n-6:00pm            | Student Emp<br>5,7,75                                                                                                    | 5 0             | .00                      |      | Google                                                                                                    | 50R   | <ul> <li>▼ Page</li> </ul>                                                                                                    | ♥ 💭 10:03 AT                                                                                                    |
| <ul> <li>♣ start</li> <li>♦ Student En</li> <li>♦ ♦ ■</li> <li>♥ ♥ ■</li> <li>Office Assis</li> <li>Office Assis</li> <li>Office Assis</li> <li>Wednesda</li> <li>Thursday</li> <li>Friday</li> <li>Saturday</li> </ul>                                                                                                    | nployment Off<br>BU http://www.b<br>Student Employm<br>itant Student<br>12/25/200<br>12/25/200<br>12/27/200<br>12/28/200<br>12/28/200<br>12/28/200                                                                                                    | Image: Second Second                                                                                                    | vz         Internet Exp           siscgi_student_emp           coffice         Beti           Begin - Er           9:00am-12:30           9:00am-12:33           9:00am-12:34           9:00am-12:34           9:00am-12:34           9:00am-12:34                                                                                                    | blorer<br>bloyment.pl/uism<br>hany Sheldon<br>Approved B-<br>nd<br>Dpm 1:00pn<br>Dpm 1:00pn<br>Dpm 1:00pn<br>Dpm 1:00pn                                                                           | pl<br>A20200<br>y:<br>n-6:00pm<br>n-6:00pm<br>n-6:00pm<br>n-6:00pm<br>n-6:00pm                   | 5tudent Emp<br>5tudent Emp<br>57.75                                                                                                    | 5 0             | .00                      |      | Google                                                                                                    | 50R   | ▼ Page                                                                                                    | ♥ ♥ 10:03 AT                                                                                                    |
| Student En     Student En     Student En     Student En     Student En     Student En     Student En     Saturday     Sunday                                                                                                    | Date           12/25/200           12/26/200           12/27/200           12/29/200           12/29/200           12/29/200                                                                                                    | Fice - Window           fice - Window           bu-edu/link/bin/u           went Office           Employment           07           8.50           07           8.50           07           8.50           07           8.50           07           8.50           07           8.50           07           8.50           07           8.50           07           8.50           07           8.50           07           07           07           07           07           07           07           07           07           07           07           07           07           07           07           07           007           007           007                                                                                                    | Image: Second Second | blorer<br>sloyment.pl/uism<br>hany Sheldon<br>Approved B-<br>nd<br>Dpm 1:00pn<br>0pm 1:00pn<br>0pm 1:00pn<br>0pm 1:00pn                                                                           | pl<br>A 20200<br>y:<br>n-6:00pm<br>n-6:00pm<br>n-6:00pm<br>n-6:00pm<br>n-6:00pm                  | 5tudent Emp<br>5tudent Emp<br>5tu | 5 0             | ilicrosoft<br>♥<br>.00   |      | Google                                                                                                    |       | <ul> <li>♥ ■ ●</li> <li>Page</li> </ul>                                                                                                    | <ul> <li>10:03 AT</li> <li>10:03 AT</li> <li>10:03 Tools - *</li> </ul>                                                                                                    |
| Student En     Student En     S | Date           12/24/200           12/25/200           12/27/200           12/27/200           12/28/200           12/28/200           12/28/200           12/28/200           12/28/200           12/28/200           12/28/200           12/28/200           12/28/200           12/28/200           12/28/200           12/28/200           12/28/200           12/29/200           12/29/200           12/30/200           Total Hou | <ul> <li>ice - Window</li> <li>bu.edu/link/bin/u</li> <li>ent Office</li> <li>Employment</li> <li>Hours</li> <li>07 8.50</li> <li>07 8.50</li> <li>08 8.50</li> <li>09 8.50</li> <li>09 8.50</li> <li>00 8.50</li> <li>00 8.50</li> <l< td=""><td>Image: Second Second</td><td>blorer<br/>bloyment.pl/uism<br/>hany Sheldon<br/>Approved Br<br/>ad<br/>Dpm 1:00pn<br/>Dpm 1:00pn<br/>Dpm 1:00pn<br/>Dpm 1:00pn</td><td>pl<br/>A20200<br/>y:<br/>n-6:00pm<br/>n-6:00pm<br/>n-6:00pm<br/>n-6:00pm</td><td>5 Student Emp<br/>5 Student Emp<br/>5 S7.75</td><td>5 0</td><td>.00</td><td></td><td>Google</td><td>- 册 、</td><td>▼ Page</td><td><ul> <li>■ 2 10:03 AI</li> <li>■ 2 2</li> <li>• 2 2</li> <li>• 0 2</li> <li>• 0 2</li></ul></td></l<></ul> | Image: Second Second | blorer<br>bloyment.pl/uism<br>hany Sheldon<br>Approved Br<br>ad<br>Dpm 1:00pn<br>Dpm 1:00pn<br>Dpm 1:00pn<br>Dpm 1:00pn                                                                           | pl<br>A20200<br>y:<br>n-6:00pm<br>n-6:00pm<br>n-6:00pm<br>n-6:00pm                               | 5 Student Emp<br>5 Student Emp<br>5 S7.75                                                                                                    | 5 0             | .00                      |      | Google                                                                                                    | - 册 、 | ▼ Page                                                                                                    | <ul> <li>■ 2 10:03 AI</li> <li>■ 2 2</li> <li>• 2 2</li> <li>• 0 2</li> <li>• 0 2</li></ul> |
| <ul> <li>♣ start</li> <li>♦ Student En</li> <li>♦ ♦ EU</li> <li>Office Assis</li> <li>Day</li> <li>Monday</li> <li>Tuesday</li> <li>Wednesda</li> <li>Thursday</li> <li>Friday</li> <li>Saturday</li> <li>Sunday</li> </ul>                                                                                                    | nployment Off<br>BU http://www.k<br>Student Employm<br>itant Student<br>12/24/200<br>12/25/200<br>12/25/200<br>12/27/200<br>12/28/200<br>12/28/200<br>12/29/200<br>12/30/200<br>Total Hou                                                                                                    | <ul> <li>ince - Window</li> <li>bu.edu/link/bin/u</li> <li>bu.edu/link/bin/u</li> <li>bu.edu/link/bin/u</li> <li>ment Office</li> <li>Employment</li> <li>Hours</li> <li>07 8.50</li> <li>07 8.50</li>     &lt;</ul>                                                                                                    | vz         Internet Explored           uscoj_student_emp           iscoj_student_emp           cOffice         Beti           Begin - Er           9:00am-12:30           9:00am-12:31           9:00am-12:32           9:00am-12:33           9:00am-12:34                                                                                                    | blorer<br>bloyment.pl/uism<br>hany Sheldon<br>Approved Br<br>nd<br>Dpm 1:00pn<br>0pm 1:00pn<br>0pm 1:00pn<br>0pm 1:00pn                                                                           | pl<br>A20200<br><b>y:</b><br>n-6:00pm<br>n-6:00pm<br>n-6:00pm<br>n-6:00pm                        | Student Emp<br>3, 57,75                                                                                                    | 5 0             | .00                      |      | Google                                                                                                    |       | <ul> <li>Page</li> </ul>                                                                                                    | ♥ ♥ 10:03 AT                                                                                                    |
| ★ start Student En ★ ★ BU Office Assis Office Assis Day Monday Tuesday Wednesda Thursday Friday Saturday Sunday Notes for t                                                                                                    | nployment Off<br>BU http://www.b<br>Student Employm<br>itant Student<br>12/25/200<br>12/25/200<br>12/25/200<br>12/28/200<br>12/28/200<br>12/28/200<br>12/29/200<br>12/29/200<br>12/29/200<br>12/29/200<br>12/29/200<br>12/29/200<br>12/29/200<br>12/29/200<br>12/29/200<br>12/29/200                                                                                                    | <ul> <li>in a set of the set of the set</li></ul>                                                                                                    | Image: Second Second        | blorer<br>bloyment.pl/uism<br>hany Sheldon<br>Approved B-<br>nd<br>Dpm 1:00pn<br>Dpm 1:00pn<br>Dpm 1:00pn<br>Dpm 1:00pn<br>blopm 1:00pn<br>Dpm 1:00pn                                             | pl<br>A20200<br>y:<br>n-6:00pm<br>n-6:00pm<br>n-6:00pm<br>n-6:00pm                               | Student Emp                                                                                                    | 5 0             | licrosoft<br>♥<br>.00    |      | Google                                                                                                    | 50R   | ▼ Page                                                                                                    | <ul> <li>▼</li> <li>10:03 AI</li> <li>▼</li> <li>▼</li> <li>○</li> <li>○</li> <li></li></ul>                                                                                                    |
| start     Student En     Student En     Student En     Start     Office Assis      Day      Monday      Tuesday      Wednesda      Thursday      Friday      Saturday      Sunday      Notes for t                                                                                                    | nployment Off<br>BU http://www.l<br>Student Employm<br>stant Student<br>12/24/200<br>12/25/200<br>12/25/200<br>12/27/200<br>12/29/200<br>12/29/200<br>12/29/200<br>12/30/200<br>Total Hou<br>the auditor                                                                                                    | <ul> <li>Fice - Window</li> <li>Fice - Window</li> <li>bu-edu/link/bin/u</li> <li>bu-edu/link/bin/u</li></ul>                                                                                                    | Image: Second Second | blorer<br>sloyment.pl/uism<br>hany Sheldon<br>Approved B-<br>nd<br>Dpm 1:00pn<br>1:00pn<br>0pm 1:00pn<br>0pm 1:00pn<br>0pm 1:00pn<br>4:00pn<br>0pm 1:00pn                                         | pl<br>A 20200<br>y:<br>n-6:00pm<br>n-6:00pm<br>n-6:00pm<br>n-6:00pm<br>n-6:00pm                  | 5tudent Emp<br>5tudent Emp<br>57.75<br>\$7.75                                                                                                    | 5 0             | .00                      |      | Google                                                                                                    | 50R   | <ul> <li>Page</li> </ul>                                                                                                    | <ul> <li>10:03 AT</li> <li>10:03 AT</li> <li>10:03 Tools - ×</li> </ul>                                                                                                    |
| Start     Student En     Start     Student En     Softice Assis      Office Assis      Day      Monday      Tuesday      Wednesda      Thursday      Friday      Saturday      Sunday      Notes for t                                                                                                    | nployment Off<br>BU http://www.l<br>Student Employm<br>stant Student<br>12/24/200<br>12/25/200<br>12/25/200<br>12/27/200<br>12/29/200<br>12/29/200<br>12/29/200<br>12/30/200<br>Total Hou<br>she auditor<br>orgot to ent                                                                                                    | Image: Second Second                                                                                                    | Image: Second Second | blorer<br>slayment.pl/uism<br>hany Sheldon<br>Approved Br<br>nd<br>Dpm 1:00pn<br>Dpm 1:00pn<br>Dpm 1:00pn<br>Dpm 1:00pn<br>blopm 1:00pn<br>blopm 1:00pn<br>Dpm 1:00pn                             | pl<br>A 20200<br>y:<br>n-6:00pm<br>n-6:00pm<br>n-6:00pm<br>n-6:00pm<br>n-6:00pm<br>l them on her | behalf.                                                                                                    | 5 0             | .00                      |      |                                                                                                    |       | ▼ Page                                                                                                    | <ul> <li>10:03 AT</li> <li>10:03 AT</li> <li>10:03 Tools - ×</li> </ul>                                                                                                    |
| ★ start Student En ★ ★ EU Office Assis Office Assis Day Monday Tuesday Wednesda Thursday Friday Saturday Sunday Notes for t Regular H 40.000                                                                                                    | nployment Off<br>BU http://www.b<br>Student Employm<br>itant Student<br>12/24/200<br>12/25/200<br>12/25/200<br>12/27/200<br>12/28/200<br>12/28/200<br>12/29/200<br>12/29/200<br>12/30/200<br>Total Hou<br>orgot to ent                                                                                                    | Image: Provide state         Image: Provide state         Image: Pr                                                                                                    | x Internet Exp<br>iscoj_student_emp<br>coffice Beth<br>Begin - Er<br>9:00am-12:30<br>9:00am-12:30<br>9:00am-12:30<br>9:00am-12:30<br>9:00am-12:30<br>9:00am-12:30<br>9:00am-12:30<br>9:00am-12:30<br>9:00am-12:30<br>9:00am-12:30<br>9:00am-12:30                                                                                                    | plorer<br>ployment.pl/uism<br>hany Sheldon<br>Approved Br<br>nd<br>Dpm 1:00pn<br>0pm 1:00pn<br>0pm 1:00pn<br>0pm 1:00pn<br>company<br>company<br>1:00pn<br>0pm 1:00pn<br>0pm 1:00pn<br>0pm 1:00pn | pl<br>A20200<br>y:<br>n-6:00pm<br>n-6:00pm<br>n-6:00pm<br>n-6:00pm<br>l them on her              | behalf.                                                                                                    | 5 0             | .00                      |      | Google<br>The second second sec | 50R   | ▼ Page                                                                                                    | <ul> <li>▼</li> <li>▼</li> <li>○</li> <li>○</li></ul>                                                                                                    |

😝 Internet

🌈 Student Empl... 🔞 3 Microsoft... 🔸 🐏 SUPERVISOR... 🔇 🖂 🗿 🗭 😿 10:08 AM

🔍 100%

Change Approve

🦉 start 👘 🤌 🖇 📾 🕺 🕲 🔟 🧿

Done

F. While very rare it may be necessary for you to pay the half time portion of overtime. This will happen most often when a student has multiple jobs and is working over the summer. To do this you will go to the week ending date during which the student is owed the overtime. You will click on the student's name in your list of students. You will scroll to the bottom of the screen and enter the zero in the regular hours to pay field, enter the number of half time hours the student is owed, select half-time from the overtime code menu. Then you will need to include an explanation in the notes for auditor field. Click on continue. NOTE: In this instance it is not necessary to add hours into the student's daily hours since the student has already been paid for all the hours worked and is just owed the overtime portion.

| C Student Em       | ployment Offi   | ce - Windows       | Internet Expl      | prer             |                |                  |                |            |                    |                      |
|--------------------|-----------------|--------------------|--------------------|------------------|----------------|------------------|----------------|------------|--------------------|----------------------|
| <del>()</del> - () | U http://www-te | st.bu.edu/link/bir | i/uiscgi_student_e | mployment.pl/uis | mpl?ModuleName | =time_entry.pl&S | tudId=U6272496 | 548 🔽 🐓    | Google             | <u>- م</u>           |
| 🚖 🏟 🐻              | tudent Employme | nt Office          |                    |                  |                |                  |                |            | 👌 • 🔊 • 🖶 • 🛛      | 📴 Page 👻 🎯 Tools 👻 🎽 |
|                    |                 | Арр                | oved By: Ca        | assandra Sm      | th             |                  |                |            |                    | ~                    |
| Day                | Date            | Begin              | End                | Begin            | End            | Begin            | End            | Hours      |                    |                      |
| Monday             | 01/28/2008      | Noon 👻             | 5:00pm 💌           | *                | ~              | *                | *              | 5.00       | Reset Hours        |                      |
| Tuesday            | 01/29/2008      | Noon 👻             | 5:00pm 💌           | ~                | ~              | ~                | *              | 5.00       | Reset Hours        |                      |
| Wednesday          | 01/30/2008      | Noon 👻             | 5:00pm 💌           | *                | ~              | *                | *              | 5.00       | Reset Hours        |                      |
| Thursday           | 01/31/2008      | Noon 🔽             | 5:00pm 💌           | ~                | ~              | *                | *              | 5.00       | Reset Hours        |                      |
| Friday             | 02/01/2008      | ~                  | *                  | ~                | ~              | ~                | *              | 0.00       | Reset Hours        |                      |
| Saturday           | 02/02/2008      | *                  | *                  | *                | ~              | *                | *              | 0.00       | Reset Hours        |                      |
| Sunday             | 02/03/2008      | ~                  | ~                  | ~                | ~              | ~                | *              | 0.00       | Reset Hours        |                      |
|                    |                 |                    |                    |                  |                |                  | Total hours    | 20.00      | Reset All Hours    |                      |
| Recalcula          | ite             |                    |                    |                  |                |                  |                |            |                    |                      |
|                    |                 |                    |                    |                  |                |                  |                |            |                    |                      |
| <u>Notes for t</u> | he auditor      |                    |                    |                  |                |                  |                |            |                    | =                    |
|                    |                 |                    |                    |                  |                | <u>~</u>         |                |            |                    |                      |
|                    |                 |                    |                    |                  |                | ~                |                |            |                    |                      |
|                    |                 |                    | I                  | Prior notes (    | the audit      | or               |                |            |                    |                      |
| Approve            | ed By Ap        | proved On          | Approved V         | When             |                |                  | Note           |            |                    |                      |
| CASSANDR           | A SMITH 01      | /29/2008           | 12:51 pm           | Stud             | ent forgot to  | enter hours      | , and asked    | me to en   | iter them for him. |                      |
| Begular !!         |                 |                    | 0                  | time Cod-        |                |                  |                |            |                    |                      |
| Regular H          | ours Ove        | rume Hours         | over               |                  |                |                  |                |            |                    |                      |
| 20.00              |                 | 0.00               | NUOVE              | RIME             | Y              |                  |                |            |                    | <b>~</b>             |
| Done               |                 |                    |                    |                  |                |                  |                |            | 😜 Internet         | 🔍 100% 🔹 🛒           |
| 🐉 start            | 600             | 😂 🖬 🕲 i            | W 0                |                  | 8              | 0 5 Microsoft .  | 🔹 🕎 Pro        | cedure for | 💋 Student Emplo    | 🔇 💐 💕 🐺 3:48 PM      |

| C Student En                                                                                                    | nployment Offi                                                                                                    | ce - Wind                                                                                                    | lows                                                                                                    | Internet Expl                                                                                                    | orer                                                                                                    |                                                                    |                  |                     |           | _     | -                   |                                                                                                    |
|----------------------------------------------------------------------------------------------------|----------------------------------------------------------------------------------------------------|----------------------------------------------------------------------------------------------------|----------------------------------------------------------------------------------------------------|----------------------------------------------------------------------------------------------------|----------------------------------------------------------------------------------------------------|--------------------------------------------------------------------|------------------|---------------------|-----------|-------|---------------------|----------------------------------------------------------------------------------------------------|
|                                                                                                    | BU http://www-te                                                                                                    | st.bu.edu/li                                                                                                    | nk/bir                                                                                                    | /uiscgi_student_e                                                                                                    | employment.pl/uis                                                                                                    | mpl?ModuleName                                                     | =time_entry.pl&S | itudId=U6272496     | 548 💙 🐓   | ×     | Google              | <b>₽</b> •                                                                                                    |
| 🚖 🏟 <u>BU</u>                                                                                                    | Student Employme                                                                                                    | nt Office                                                                                                    |                                                                                                    |                                                                                                    |                                                                                                    |                                                                    |                  |                     |           |       | • 🗟 - 🖶 •           | 🕞 Page 🔻 🎯 Tools 👻 🦉                                                                                                    |
| Tuesday                                                                                                    | 01/20/2000                                                                                                    | NOON                                                                                                    |                                                                                                    | 5.00pm                                                                                                    |                                                                                                    |                                                                    |                  |                     | 5.00      |       | Resermours          |                                                                                                    |
| Tuesday                                                                                                    | 01/29/2008                                                                                                    | Noon                                                                                                    | *                                                                                                    | 5:00pm 💌                                                                                                    | ×                                                                                                    | ×                                                                  | ×                | ×                   | 5.00      |       | Reset Hours         |                                                                                                    |
| wednesday                                                                                                    | / 01/30/2008                                                                                                    | Noon                                                                                                    | *                                                                                                    | 5:00pm 💌                                                                                                    | *                                                                                                    | ×                                                                  | ~                | *                   | 5.00      |       | Reset Hours         |                                                                                                    |
| Thursday                                                                                                    | 01/31/2008                                                                                                    | Noon                                                                                                    | *                                                                                                    | 5:00pm 💌                                                                                                    | *                                                                                                    | ~                                                                  | ~                | ~                   | 5.00      |       | Reset Hours         |                                                                                                    |
| Friday                                                                                                    | 02/01/2008                                                                                                    |                                                                                                    | *                                                                                                    | *                                                                                                    | *                                                                                                    | ~                                                                  | ~                | *                   | 0.00      |       | Reset Hours         |                                                                                                    |
| Saturday                                                                                                    | 02/02/2008                                                                                                    |                                                                                                    | *                                                                                                    | *                                                                                                    | *                                                                                                    | ~                                                                  | *                | *                   | 0.00      |       | Reset Hours         |                                                                                                    |
| Sunday                                                                                                    | 02/03/2008                                                                                                    |                                                                                                    | *                                                                                                    | *                                                                                                    | *                                                                                                    | ~                                                                  | *                | *                   | 0.00      |       | Reset Hours         | _                                                                                                    |
|                                                                                                    |                                                                                                    |                                                                                                    |                                                                                                    |                                                                                                    |                                                                                                    |                                                                    |                  | Total hours         | 20.00     |       | Reset All Hours     |                                                                                                    |
| Recalcul                                                                                                    | ate                                                                                                    |                                                                                                    |                                                                                                    |                                                                                                    |                                                                                                    |                                                                    |                  |                     |           |       |                     |                                                                                                    |
| Notos for                                                                                                    | the auditor                                                                                                    |                                                                                                    |                                                                                                    |                                                                                                    |                                                                                                    |                                                                    |                  |                     |           |       |                     |                                                                                                    |
| entering                                                                                                    | half time h                                                                                                    | ours fo                                                                                                    | or s                                                                                                    | tudent worl                                                                                                    | ked over 40                                                                                                    | hours                                                              | ~                |                     |           |       |                     |                                                                                                    |
| between t                                                                                                    | his job and                                                                                                    | l his jo                                                                                                    | b a                                                                                                    | t housing.                                                                                                    |                                                                                                    |                                                                    |                  |                     |           |       |                     |                                                                                                    |
|                                                                                                    |                                                                                                    |                                                                                                    |                                                                                                    |                                                                                                    |                                                                                                    |                                                                    | ~                |                     |           |       |                     |                                                                                                    |
|                                                                                                    |                                                                                                    |                                                                                                    |                                                                                                    | !                                                                                                    | Prior notes (                                                                                                    | to the audit                                                       | or               |                     |           |       |                     | 3                                                                                                    |
| CASSANDE                                                                                                    | ed By Ap                                                                                                    | proved<br>/29/2008                                                                                                    | On<br>?                                                                                                    | Approved                                                                                                    | When<br>Stud                                                                                                    | ent forgot to                                                      | enter hours      | Note<br>and asked   | me to en  | ter f | them for him        |                                                                                                    |
| CASSANDI                                                                                                    | a smith oi,                                                                                                    | , 23, 2000                                                                                                    |                                                                                                    | 12.51 pm                                                                                                    | Stud                                                                                                    | chi longot to                                                      |                  |                     | ine to en |       |                     |                                                                                                    |
| Regular H                                                                                                    | lours Ove                                                                                                    | rtime He                                                                                                    | ours                                                                                                    | 5 Ove                                                                                                    | rtime Code                                                                                                    |                                                                    |                  |                     |           |       |                     |                                                                                                    |
| 0                                                                                                    |                                                                                                    | 5.00                                                                                                    |                                                                                                    | HALF-TI                                                                                                    | MF                                                                                                    | *                                                                  |                  |                     |           |       |                     |                                                                                                    |
| <u> </u>                                                                                                    |                                                                                                    | 0.00                                                                                                    |                                                                                                    | 10 121 11                                                                                                    |                                                                                                    |                                                                    |                  |                     |           |       |                     |                                                                                                    |
| Continue                                                                                                    | ו                                                                                                    |                                                                                                    |                                                                                                    |                                                                                                    |                                                                                                    |                                                                    |                  |                     |           |       |                     |                                                                                                    |
|                                                                                                    | ,<br>                                                                                                    |                                                                                                    |                                                                                                    |                                                                                                    |                                                                                                    |                                                                    |                  |                     |           |       |                     | ~                                                                                                    |
| Done                                                                                                    |                                                                                                    |                                                                                                    | _                                                                                                    |                                                                                                    |                                                                                                    |                                                                    |                  |                     |           |       | 😜 Internet          | 🔍 100% 🔹 🥁                                                                                                    |
| Au start                                                                                                    | A A @                                                                                                    |                                                                                                    |                                                                                                    |                                                                                                    |                                                                                                    |                                                                    |                  |                     |           |       |                     |                                                                                                    |
| Juli                                                                                                    |                                                                                                    | 😂 🔟 (                                                                                                    | 6                                                                                                    | 2 0                                                                                                    |                                                                                                    |                                                                    | 5 Microsoft.     | 🝷 🔮 Proc            | edure fo  | 6     | Student Empl        | 🔇 🖂 🕞 🚰 🐺 3:49 PM                                                                                                    |
| Jun                                                                                                    |                                                                                                    |                                                                                                    | 8                                                                                                    | w (0)                                                                                                    |                                                                                                    | -                                                                  | 6 Microsoft.     | 🔹 🕎 Proc            | edure fo  | 6     | Student Empl        | 🍾 🖂 💐 🗊 🖉 3:49 PM                                                                                                    |
| Student En                                                                                                    | nployment Offi                                                                                                    | ce - Wind                                                                                                    | lows                                                                                                    | 🛛 🖸<br>Internet Expl                                                                                                    | orer                                                                                                    |                                                                    | 🙆 5 Microsoft.   | 👻 📑 Proc            | edure fo  | 6     | Student Empl        | <ul> <li>3:49 PM</li> </ul>                                                                                                    |
| Student En                                                                                                    | nployment Offi<br>BU http://www-te                                                                                                    | ce - Wind<br>st.bu.edu/li                                                                                                    | lows                                                                                                    | Internet Expl<br>h/uiscgi_student_                                                                                                    | orer<br>employment.pl/uis                                                                                                    | mpl                                                                | ❷ 5 Microsoft.   | 🔹 🖭 Proc            | edure fo  | ×     | Student Empl        | C C C C C C C C C C C C C C C C C C C                                                                                                    |
| Student En                                                                                                    | nployment Offi<br>BU http://www-te<br>Student Employme                                                                                                    | <b>ce - Wind</b><br>st.bu.edu/li                                                                                                    | lows                                                                                                    | ₩ <mark>O</mark><br>Internet Expl                                                                                                    | orer<br>employment.pl/uis                                                                                                    | mpl                                                                | ☑ 5 Microsoft.   | 🕎 Proc              | edure fo  | ×     | Google              | <b>Q Q Q Q Q Q Q Q Q Q</b>                                                                                                    |
| Student En C O C O C O C O C O C O C O C O C O C O                                                                                                    | nployment Offi<br>BU http://www-te<br>Student Employme                                                                                                    | <b>ce - Wind</b><br>st.bu.edu/li                                                                                                    | lows                                                                                                    | Internet Expl //uiscgi_student_<                                                                                                    | orer<br>employment.pl/uis<br>By: Cassand                                                                                                    | mpl<br>Ira Smith                                                   | S Microsoft.     | 🔹 🔮 Proc            | edure fo  | ×     | Student Empl        | Q = 1 = 2 = 2 = 2 = 2 = 2 = 2 = 2 = 2 = 2                                                                                                    |
| Student En                                                                                                    | nployment Offi<br>BU http://www-te<br>Student Employme<br>Date                                                                                                    | ce - Wind<br>st.bu.edu/li<br>nt Office<br>Hou                                                                                                    | lows<br>nk/bir                                                                                                    | Internet Expl Internet Expl Vuiscgl_student_ Approved Begin - E                                                                                                    | orer<br>employment.pl/uls<br>By: Cassand<br>nd                                                                                                    | mpl<br>Ira Smith                                                   | S Microsoft.     | V 🕅 Proc            | edure fo  | ×     | Google              | C → C → C → C → C → C → C → C → C → C →                                                                                                    |
| Student Er                                                                                                    | nployment Offi<br>BU http://www-te<br>Student Employme<br>Date<br>01/28/201                                                                                                    | CC - Winc CC - Winc CC -                                                                                                    | lows<br>nk/bir<br>Irs<br>00                                                                                                    | Internet Expl      Internet Expl      Approved      Begin - E      12:00pm-5:                                                                                                    | orer<br>amployment.pl/uis<br>By: Cassand<br>nd<br>200pm                                                                                                    | mpl<br>Ira Smith                                                   | S Microsoft.     | • 🔛 Proc            | edure fo  | ×     | Google              | C State PM                                                                                                    |
| Student fri<br>Student fri<br>Student fri<br>Student fri<br>BU<br>Day<br>Day<br>Monday<br>Tuesday                                                                                                    | nployment Offi<br>BU http://www-te<br>Student Employme<br>Date<br>01/28/200<br>01/29/200                                                                                                    | Ce - Winc<br>st.bu.edu/li<br>nt Office<br>Hou<br>D8 5.                                                                                                    | lows<br>nk/bir<br>nrs<br>000                                                                                                    | Approved<br>Begin - E<br>12:00pm-5:(<br>12:00pm-5;(                                                                                                    | orer<br>employment.pl/uis<br>By: Cassand<br>nd<br>D0pm<br>D0pm                                                                                                    | mpl<br>Ira Smith                                                   | S Microsoft.     | • 🕲 Proc            | edure fo  | ×     | Google              | C = 100 million       Image: Second second sec                    |
| Student Er Student Fr Student F                                                                                                    | nployment Offi<br>BU http://www-te<br>Student Employme<br>Date<br>01/28/20/<br>01/29/20/<br>av. 01/30/20/                                                                                                    | ce - Wind<br>st.bu.edu/li<br>nt Office<br>Hou<br>08 5.<br>08 5.                                                                                                    | lows<br>nk/bir<br>00<br>00                                                                                                    | Approved          Begin - E         12:00pm-5:(         12:00pm-5:(                                                                                                    | orer<br>employment.pl/uis<br>By: Cassand<br>nd<br>D0pm<br>D0pm                                                                                                    | mpl<br>Ira Smith                                                   | S Microsoft.     | • 🕲 Proc            | edure fo  | ×     | Student Empl        | Constructions and a second second sec |
| C Student En                                                                                                    | nployment Offi<br>BU http://www-te<br>Student Employme<br>Date<br>01/28/20/<br>01/29/20/<br>ay 01/30/20/<br>01/31/20/                                                                                                    | ce - Wind<br>st.bu.edu/li<br>nt Office<br>Hou<br>08 5.<br>08 5.<br>08 5.<br>08 5.                                                                                                    | Iows Ink/bin Ins 00 00 00 00                                                                                                    | Approved          Begin - E         12:00pm-5:         12:00pm-5:                                                                                                    | orer<br>employment.pl/uis<br>By: Cassand<br>nd<br>D0pm<br>D0pm<br>D0pm                                                                                                    | mpl<br>Ira Smith                                                   | S Microsoft.     | • 🕲 Proc            | edure fo  | ×     | Student Empl        | Page ▼ <sup>(</sup> ) Tools ▼                                                                                                    |
| C Student En<br>C Student En<br>C S C C C C C C C C C C C C C C C C C C                                                                                                    | nployment Offi<br>BU http://www-te<br>Student Employme<br>01/28/200<br>01/28/200<br>01/29/200<br>ay 01/30/200<br>01/31/200<br>02/01/200                                                                                                    |                                                                                                    | Iows Ink/bir Irs 00 00 00 00                                                                                                    | M S Internet Expl<br>(uiscg_student_<br>Approved<br>Begin - E<br>12:00pm-5:(<br>12:00pm-5:(<br>12:00pm-5:(                                                                                                    | orer<br>employment.pl/uis<br>By: Cassand<br>nd<br>D0pm<br>D0pm<br>D0pm<br>D0pm                                                                                                    | mpl<br>Ira Smith                                                   | S Microsoft.     | • 🕲 Proc            | edure fo  | ×     | Google<br>▼ 🔊 - 🖶 - |                                                                                                    |
| C Student Err<br>Student Err<br>Student Err<br>Monday<br>Tuesday<br>Wednesda<br>Thursday<br>Friday<br>Saturday                                                                                                    | nployment Offi<br>BU http://www-te<br>Student Employme<br>01/28/200<br>01/29/200<br>01/29/200<br>01/31/200<br>02/01/200<br>02/01/200                                                                                                    | Image: Cell         Wind           st.bu.edu/lin         st.bu.edu/lin           nt Office         Image: Cell           D8         5.           D8         5.                                                                                                    | Ins                                                                                                    | Approved Begin - E 12:00pm-5:( 12:00pm-5:( 12:00pm-5:(                                                                                                    | orer<br>employment.pl/uis<br>By: Cassand<br>nd<br>DOpm<br>DOpm<br>DOpm<br>DOpm                                                                                                    | mpl<br>Ira Smith                                                   | S Microsoft.     | • 🕲 Proc            | edure fo  |       | Student Empl        | <b>○ ○ ○ ○ ○ ○ ○ ○ ○ ○</b>                                                                                                    |
| Student Err  Student Err  Stud                                                                                                    | nployment Offi<br>BU http://www-te<br>Student Employme<br>01/28/200<br>01/29/200<br>01/29/200<br>01/30/200<br>01/31/200<br>02/02/200<br>02/02/200                                                                                                    | Image: Cell         Wind           st.bu.edu/li         mt           nt Office                                                                                                    | iows           iows           nk/bir           rs           00           00           00           00           00           00           00           00           00           00           00           00           00           00           00                                                                                                    | Internet Expl<br>(viscgi_student_<br>viscgi_student_<br>Begin - E<br>12:00pm-5:(<br>12:00pm-5:(<br>12:00pm-5:(<br>12:00pm-5:(                                                                                                    | orer<br>employment.pl/uis<br>By: Cassand<br>nd<br>D0pm<br>D0pm<br>D0pm<br>D0pm                                                                                                    | mpl<br>Ira Smith                                                   | S Microsoft.     | • 🕲 Proc            | edure fo  |       | Google              | Constructions of the second second se |
| C Student Err<br>Start<br>Start<br>S | Date           01/28/200           01/28/200           01/29/200           01/30/200           01/31/200           02/01/201           02/02/200           02/02/200           02/03/200                                                                                                    | Image: Cell         Wind           cell         - Wind           st.bu.edu/li           mt Office           B8           D8           D8           D8           D8           D8           D8           D8           D8           D8           D8           D8           D8           D8           D8           D8           D8           D8           D8           D8           D8           D9           D9           D9           D9           D9           D9           D9           D9           D9           D9           D9           D9           D9           D9           D9           D9           D9           D9                                                                                                    | Iows Ink/bir Irs 00 00 00 00 00 00 00 00 00 00 00 00 00 00 00 00 00 00 00 00 00 00 00 00 00 00 00 00 00                                                                                                    | Internet Expl<br>//uiscgi_student_<br>Approved<br>Begin - E<br>12:00pm-5:(<br>12:00pm-5:(<br>12:00pm-5:(                                                                                                    | orer<br>employment.pl/uis<br>By: Cassand<br>nd<br>D0pm<br>D0pm<br>D0pm                                                                                                    | mpl<br>Ira Smith                                                   | S Microsoft.     | • 🕲 Proc            | edure fo  |       | Student Empl        | C = 1 → 2 → 2 → 2 → 2 → 2 → 2 → 2 → 2 → 2 →                                                                                                    |
| C Student En                                                                                                    | Date           01/28/200           01/28/200           01/28/200           01/28/200           01/28/200           01/29/200           01/30/200           02/01/200           02/02/200           02/02/200           02/03/200           Total Hou                                                                                                    | Image: cell         Image: cell           st.bu.edu/li         Hou           nt Office         1           08         5.           08         5.           08         5.           08         5.           08         5.           08         0.           08         0.           08         0.           08         0.           08         0.           08         0.           08         0.           08         0.                                                                                                    | Iows Ink/bir Irs 00 00 00 00 00 00 00 00 00 00 00 00                                                                                                    | Internet Expl<br>//uiscgi_student_/<br>//uiscgi_student_/<br>//uiscgi_studen | orer<br>employment.pl/uis<br>By: Cassand<br>D0pm<br>D0pm<br>D0pm                                                                                                    | mpl<br>Ira Smith                                                   | S Microsoft.     | • 💌 Proc            | edure fo  |       | Student Empl        | <b>Page</b> ▼ <sup>(1)</sup> / <sub>(2</sub> Tools ▼                                                                                                    |
| Student Err  Student Err  Stud                                                                                                    | nployment Offi<br>BU http://www-te<br>Student Employme<br>01/28/200<br>01/28/200<br>01/29/200<br>01/31/200<br>02/01/200<br>02/01/200<br>02/02/200<br>02/02/200<br>02/02/200<br>02/02/200<br>02/02/200<br>02/02/200<br>02/02/200<br>02/02/200                                                                                                    | Image: st.bu.edu/li           st.bu.edu/li           nt Office           Hou           08           08           08           08           08           08           08           08           08           08           08           08           08           08           08           08           08           08           08           08           08           08           08           08           08           08           08                                                                                                    | Iows Iows Ink/bir Irs 00 00 00 00 00 00 00 00 00 00 00 00 00 00 00 00 00 00 00 00 00 00 00 00 00 00 00                                                                                                    | Internet Expl<br>//uiscgl_student_/<br>//uiscgl_student_/<br>//uiscgl_student_/<br>//uiscgl_student_/<br>Begin - E<br>12:00pm-5:(<br>12:00pm-5:(<br>12:00pm-5:()                                                                                                    | orer<br>employment.pl/uis<br>By: Cassand<br>D0pm<br>D0pm<br>D0pm<br>D0pm                                                                                                    | mpl<br>Ira Smith                                                   | S Microsoft.     | • 🕲 Proc            | edure fo  |       | Student Empl        |                                                                                                    |
| Student Err  Student Err  Stud                                                                                                    | Date           01/28/200           01/28/200           01/28/200           01/29/200           ay           01/30/200           02/01/200           02/01/200           02/01/200           02/02/200           02/02/200           02/03/200           Total Hou           he auditor                                                                                                    | Image: second second                                                                                                    | ion the second second secon | ()     ()     ()     ()     ()     ()     ()     ()     ()     ()     ()     ()     ()     ()     ()     ()     ()     ()     ()     ()     ()     ()     ()     ()     ()     ()     ()     ()     ()     ()     ()     ()     ()     ()     ()     ()     ()     ()     ()     ()     ()     ()     ()     ()     ()     ()     ()     ()     ()     ()     ()     ()     ()     ()     ()     ()     ()     ()     ()     ()     ()     ()     ()     ()     ()     ()     ()     ()     ()     ()     ()     ()     ()     ()     ()     ()     ()     ()     ()     ()     ()     ()     ()     ()     ()     ()     ()     ()     ()     ()     ()     ()     ()     ()     ()     ()     ()     ()     ()     ()     ()     ()     ()     ()     ()     ()     ()     ()     ()     ()     ()     ()     ()     ()     ()     ()     ()     ()     ()     ()     ()     ()     ()     ()     ()     ()     ()     ()     ()     ()     ()     ()     ()     ()     ()     ()     ()     ()     ()     ()     ()     ()     ()     ()     ()     ()     ()     ()     ()     ()     ()     ()     ()     ()     ()     ()     ()     ()     ()     ()     ()     ()     ()     ()     ()     ()     ()     ()     ()     ()     ()     ()     ()     ()     ()     ()     ()     ()     ()     ()     ()     ()     ()     ()     ()     ()     ()     ()     ()     ()     ()     ()     ()     ()     ()     ()     ()     ()     ()     ()     ()     ()     ()     ()     ()     ()     ()     ()     ()     ()     ()     ()     ()     ()     ()     ()     ()     ()     ()     ()     ()     ()     ()     ()     ()     ()     ()     ()     ()     ()     ()     ()     ()     ()     ()     ()     ()     ()     ()     ()     ()     ()     ()     ()     ()     ()     ()     ()     ()     ()     ()     ()     ()     ()     ()     ()     ()     ()     ()     ()     ()     ()     ()     ()     ()     ()     ()     ()     ()     ()     ()     ()     ()     ()     ()     ()     ()     ()     ()     ()     ()     ()     ()     ()     ()     ()     ()     ()     ()     ()     ()     ()                                                                                                        | orer<br>employment.pl/uis<br>By: Cassand<br>nd<br>D0pm<br>D0pm<br>D0pm<br>D0pm<br>D0pm                                                                                                    | mpl<br>Ira Smith                                                   | S Microsoft.     | • 🕲 Proc            | edure fo  |       | Student Empl        |                                                                                                    |
| Student Err  Student Err  Stud                                                                                                    | Date           01/28/200           01/28/200           01/28/200           01/29/200           01/30/200           02/01/200           02/01/200           02/01/200           02/01/200           02/01/200           02/02/200           02/03/200           02/03/200           02/03/200           02/03/200           02/03/200           02/03/200           02/03/200           02/03/200           02/03/200           02/03/200           02/03/200           02/03/200           02/03/200           02/03/200           02/03/200           02/03/200           02/03/200           03/04/04/04           04/04/04           05/04/04           05/04/04           05/04/04           05/04/04           05/04/04           05/04/04           05/04/04           05/04/04           05/04/04           06/04/04           07/04/04           08/04/04           09/04/04           01/04/04                                                                                                    | Image: state of the state of the s                                                                                                    | compared with a compared with a compared    | Internet Expl<br>(viscgi_student_<br>vuscgi_student_<br>Begin - E<br>12:00pm-5:(<br>12:00pm-5:(<br>12:00pm-5:(<br>12:00pm-5:(<br>12:00pm-5:(                                                                                                    | orer<br>employment.pl/uis<br>By: Cassand<br>nd<br>D0pm<br>D0pm<br>D0pm<br>D0pm<br>D0pm                                                                                                    | mpl<br>Ira Smith                                                   | S Microsoft.     | • 🕲 Proc            | edure fo  |       | Student Empl        | C State Production of the second second seco |
| Student fri  Student fri Student fri  Student fri Student fri Stude                                                                                                    | Imployment Offi           BU         http://www-te           Student Employme           Date           01/28/200           01/29/200           01/30/200           01/31/200           02/01/201           02/02/200           02/03/200           Total Hou           he auditor           alf time hours                                                                                                    | Image: st.bu.edu/li           nt Office           Hou           08           08           08           08           08           08           08           08           08           08           08           08           08           08           08           08           08           08           08           08           08           08           08           08           08           08           08           08           098           008           0108           0208           0308           0408           051           052           053           054           055           056           057           058           058           057           058           057           058           057 <t< td=""><td>Iows     Ink/bir     Irs     00     00     00     00     00     00     00     00     00     lent</td><td>()     ()     ()     ()     ()     ()     ()     ()     ()     ()     ()     ()     ()     ()     ()     ()     ()     ()     ()     ()     ()     ()     ()     ()     ()     ()     ()     ()     ()     ()     ()     ()     ()     ()     ()     ()     ()     ()     ()     ()     ()     ()     ()     ()     ()     ()     ()     ()     ()     ()     ()     ()     ()     ()     ()     ()     ()     ()     ()     ()     ()     ()     ()     ()     ()     ()     ()     ()     ()     ()     ()     ()     ()     ()     ()     ()     ()     ()     ()     ()     ()     ()     ()     ()     ()     ()     ()     ()     ()     ()     ()     ()     ()     ()     ()     ()     ()     ()     ()     ()     ()     ()     ()     ()     ()     ()     ()     ()     ()     ()     ()     ()     ()     ()     ()     ()     ()     ()     ()     ()     ()     ()     ()     ()     ()     ()     ()     ()     ()     ()     ()     ()     ()     ()     ()     ()     ()     ()     ()     ()     ()     ()     ()     ()     ()     ()     ()     ()     ()     ()     ()     ()     ()     ()     ()     ()     ()     ()     ()     ()     ()     ()     ()     ()     ()     ()     ()     ()     ()     ()     ()     ()     ()     ()     ()     ()     ()     ()     ()     ()     ()     ()     ()     ()     ()     ()     ()     ()     ()     ()     ()     ()     ()     ()     ()     ()     ()     ()     ()     ()     ()     ()     ()     ()     ()     ()     ()     ()     ()     ()     ()     ()     ()     ()     ()     ()     ()     ()     ()     ()     ()     ()     ()     ()     ()     ()     ()     ()     ()     ()     ()     ()     ()     ()     ()     ()     ()     ()     ()     ()     ()     ()     ()     ()     ()     ()     ()     ()     ()     ()     ()     ()     ()     ()     ()     ()     ()     ()     ()     ()     ()     ()     ()     ()     ()     ()     ()     ()     ()     ()     ()     ()     ()     ()     ()     ()     ()     ()     ()     ()     ()     ()     ()     ()     ()     ()     ()     ()     ()     ()     ()     ()</td><td>orer<br/>employment.pl/uis<br/>By: Cassand<br/>D0pm<br/>D0pm<br/>D0pm<br/>D0pm<br/>00pm<br/>40 hours bell</td><td>mpl<br/>Ira Smith</td><td>S Microsoft.</td><td> • 💌 Proc</td><td>edure fo</td><td></td><td>Student Empl</td><td>C State Philes State Philes Sta</td></t<> | Iows     Ink/bir     Irs     00     00     00     00     00     00     00     00     00     lent                                                                                                    | ()     ()     ()     ()     ()     ()     ()     ()     ()     ()     ()     ()     ()     ()     ()     ()     ()     ()     ()     ()     ()     ()     ()     ()     ()     ()     ()     ()     ()     ()     ()     ()     ()     ()     ()     ()     ()     ()     ()     ()     ()     ()     ()     ()     ()     ()     ()     ()     ()     ()     ()     ()     ()     ()     ()     ()     ()     ()     ()     ()     ()     ()     ()     ()     ()     ()     ()     ()     ()     ()     ()     ()     ()     ()     ()     ()     ()     ()     ()     ()     ()     ()     ()     ()     ()     ()     ()     ()     ()     ()     ()     ()     ()     ()     ()     ()     ()     ()     ()     ()     ()     ()     ()     ()     ()     ()     ()     ()     ()     ()     ()     ()     ()     ()     ()     ()     ()     ()     ()     ()     ()     ()     ()     ()     ()     ()     ()     ()     ()     ()     ()     ()     ()     ()     ()     ()     ()     ()     ()     ()     ()     ()     ()     ()     ()     ()     ()     ()     ()     ()     ()     ()     ()     ()     ()     ()     ()     ()     ()     ()     ()     ()     ()     ()     ()     ()     ()     ()     ()     ()     ()     ()     ()     ()     ()     ()     ()     ()     ()     ()     ()     ()     ()     ()     ()     ()     ()     ()     ()     ()     ()     ()     ()     ()     ()     ()     ()     ()     ()     ()     ()     ()     ()     ()     ()     ()     ()     ()     ()     ()     ()     ()     ()     ()     ()     ()     ()     ()     ()     ()     ()     ()     ()     ()     ()     ()     ()     ()     ()     ()     ()     ()     ()     ()     ()     ()     ()     ()     ()     ()     ()     ()     ()     ()     ()     ()     ()     ()     ()     ()     ()     ()     ()     ()     ()     ()     ()     ()     ()     ()     ()     ()     ()     ()     ()     ()     ()     ()     ()     ()     ()     ()     ()     ()     ()     ()     ()     ()     ()     ()     ()     ()     ()     ()     ()     ()     ()     ()     ()     ()     ()     ()                                                                                                        | orer<br>employment.pl/uis<br>By: Cassand<br>D0pm<br>D0pm<br>D0pm<br>D0pm<br>00pm<br>40 hours bell                                                                                                    | mpl<br>Ira Smith                                                   | S Microsoft.     | • 💌 Proc            | edure fo  |       | Student Empl        | C State Philes State Philes Sta |
| Student En     Student En     S                                                                                                    | Imployment Offi           BU         http://www-te           Student Employme           Date           01/28/200           01/28/200           01/29/200           ay           01/30/200           02/01/200           02/01/200           02/02/200           02/03/200           Total Hou           the auditor           alf time hours           sing.                                                                                                    | Image: st.bu.edu/li           nt Office           Hou           08           08           08           08           08           08           08           08           08           08           08           08           08           08           08           08           08           08           08           08           08           08           08           08           08           08           08           08           08           08           08           08           08           08           08           08           09           008           010           02           1010           102           103           104           105           106           107                                                                                                    |                                                                                                    | V Contract Contract C                                                                                                    | orer<br>employment.pl/uis<br>By: Cassand<br>D0pm<br>D0pm<br>D0pm<br>D0pm<br>00pm<br>40 hours bet<br>Prior notes to<br>When                                                                                                    | mpl<br>Ira Smith                                                   | S Microsoft.     | Note                | edure fo  |       | Student Empl        | <b>Page</b> ▼ <sup>(1)</sup> / <sub>(2)</sub> Tools ▼                                                                                                    |
| Student Err  Student Err  Student Err  Student Err  Student Err  Day  Monday  Tuesday  Wednesda  Thursday  Friday  Saturday  Sunday  Notes for t  entering h job at hou  Approve  CASSANDR                                                                                                    | Imployment Offi           BU http://www-te           Student Employme           Oate           01/28/200           01/28/200           01/28/200           01/29/200           ay           01/30/200           02/01/200           02/01/200           02/02/200           02/02/200           02/03/200           Total Hou           he auditor           alf time hours           sing.           ed By         Ap           A SMITH         01/                                                                                                    | Image: st.bu.edu/li           st.bu.edu/li           nt Office           Hou           08           08           08           08           08           08           08           08           08           08           08           08           08           08           08           08           08           08           08           08           08           08           08           08           08           08           08           08           09           008           010           02           03           04           05           06           07           08           08           04           05           06           07           07           08           08           09           <                                                                                                    |                                                                                                    | V S Constraints of the second second                                                                                                    | orer<br>employment.pl/uis<br>By: Cassand<br>nd<br>D0pm<br>D0pm<br>D0pm<br>D0pm<br>D0pm<br>20pm<br>40 hours bet<br>Prior notes t<br>When<br>Stude                                                                                                    | mpl<br>ira Smith<br>tween this jo<br>o the audito                  | S Microsoft.     | Note<br>and asked r | edure fo  | er t  | Student Empl        | Page ▼ <sup>(</sup> ) Tools ▼                                                                                                    |
| Student Err  Student Err  Student Err  Student Err  Student Err  Tuesday  Wednesd: Thursday  Friday Saturday Sunday  Notes for t entering h job at hou  Approve CASSANDR  Regular H                                                                                                    | Imployment Offi           BU http://www-te           Student Employme           Date           01/28/200           01/28/200           01/29/200           01/29/200           01/31/200           02/01/200           02/02/200           02/02/200           02/03/200           Total Hou           he auditor           alf time hours           sing.                                                                                                    | Image: st.bu.edu/li           st.bu.edu/li           nt Office           Hou           08           08           08           08           08           08           08           08           08           08           08           08           08           08           08           08           08           08           08           08           08           08           08           08           08           08           08           09           008           0108           02008           031           1032           1043           1054           1054           1054           1054           1054           1054           1054           1054           1054           1054                                                                                                    |                                                                                                    | V S<br>Internet Expl<br>Vuiscg_student_<br>Approved<br>Begin - E<br>12:00pm-5:(<br>12:00pm-5:(      | orer<br>employment.pl/uis<br>By: Cassand<br>nd<br>D0pm<br>D0pm<br>D0pm<br>D0pm<br>D0pm<br>D0pm<br>D0pm<br>D0pm                                                                                                    | mpl<br>Ira Smith<br>tween this jo<br>o the audito                  | S Microsoft.     | Note                | ne to ent | er t  | Student Empl        | Page v () Tools v<br>Page v () Tools v<br>Page v () Tools v<br>V V V V V V V V V V V V V V V V V V V                                                                                                     |
| Student Err  Student Err  Stud                                                                                                    | nployment Offi<br>BU http://www-te<br>Student Employme<br>01/28/200<br>01/29/200<br>01/29/200<br>01/31/200<br>02/01/200<br>02/01/200<br>02/01/200<br>02/02/200<br>02/02/00<br>02/02/00<br>02/02/00<br>02/02/00<br>02/02/00<br>02/02/00<br>02/02/00<br>02/02/00<br>02/02/00<br>02/02/00<br>02/02/00<br>02/02/00<br>02/02/00<br>02/02/00<br>02/02/00<br>02/02/00<br>02/02/00<br>02/00<br>02/00<br>00<br>00<br>00<br>00<br>00<br>00<br>00<br>00<br>00<br>00<br>00<br>00 | Image: sec: sec: sec: sec: sec: sec: sec: se                                                                                                    | Iows       Iows       Irs       00       00       00       00       00       00       00       00       00       00       00       00       00       00       00       00       00       00       00       00       00       00       00       00       00       00       00       urs                                                                                                    |                                                                                                    | orer<br>mployment: pl/uis<br>By: Cassand<br>nd<br>D0pm<br>D0pm | mpl<br>Ira Smith<br>tween this jo<br>o the audito<br>ent forgot to | S Microsoft.     | Note<br>and asked r | edure fo  | er t  | Student Empl        | Page + @ Tools +                                                                                                    |
| Student fri  Student fri Student fri Student fri Studen                                                                                                    | Imployment Offi           BU http://www-te           Student Employme           Date           01/28/200           01/28/200           01/29/200           ay           01/31/200           02/01/200           02/01/200           02/01/200           02/02/200           02/03/200           Total Hour           he auditor           all fime hours           sing.                                                                                                    | Image: st.bu.edu/li           st.bu.edu/li           nt Office           08           08           08           08           08           08           08           08           08           08           08           08           08           08           08           08           08           08           08           08           08           08           08           08           08           08           08           08           09           008           008           0108           0209/2008           1010000000000000000000000000000000000                                                                                                    |                                                                                                    | V O<br>Internet Expl<br>Vuiscgi_student_<br>Approved<br>Begin - E<br>12:00pm-5:(<br>12:00pm-5:(<br>12:00pm-5:(<br>12:00pm-5:(<br>12:00pm-5:(<br>12:51 pm<br>Overtime<br>HALF-T:                                                                                                    | orer<br>employment.pl/uis<br>By: Cassand<br>nd<br>D0pm<br>D0pm<br>D0pm<br>D0pm<br>D0pm<br>20pm<br>Prior notes t<br>When<br>Stude<br>Code<br>IME                                                                                                    | mpl<br>Ira Smith                                                   | S Microsoft.     | Note                | ne to ent | er t  | Student Empl        | C State Philes State Philes Sta |
| Student fr  Student fr  Stude                                                                                                    | Date<br>Date<br>01/28/200<br>01/28/200<br>01/29/200<br>01/29/200<br>01/31/200<br>02/01/200<br>02/02/200<br>02/02/00<br>02/02/00<br>02/02/00<br>02/02/00<br>02/02/00<br>02/02/00<br>02/02/00<br>02/02/00<br>02/02/00<br>02/02/00<br>02/02/00<br>02/02/00<br>02/02/00<br>02/02/00<br>02/02/00<br>02/02/00<br>02/02/00<br>02/02/00<br>02/02/00<br>02/02/00<br>02/02/00<br>02/02/00<br>02/02/00<br>02/02/00<br>02/00<br>02/00<br>00<br>00<br>00<br>00<br>00<br>00<br>00<br>00<br>00<br>00<br>00<br>00                                              | Image: st.bu.edu/li           st.bu.edu/li           nt Office           08           08           08           08           08           08           08           08           08           08           08           08           08           08           08           08           08           08           08           08           08           08           08           08           08           08           08           08           08           08           08           08           08           08           09           010           02           03           04           05                                                                                                    |                                                                                                    | V O<br>Internet Expl<br>Vuiscg_student_<br>Approved<br>Begin - E<br>12:00pm-5:(<br>12:00pm-5:(      | orer<br>employment.pl/uis<br>By: Cassand<br>nd<br>Dopm<br>Dopm<br>Dopm<br>Dopm<br>Dopm<br>Prior notes to<br>When<br>Stude<br>Code<br>IME                                                                                                    | mpl<br>ira Smith<br>tween this jo<br>o the audito<br>ent forgot to | S Microsoft.     | Note                | ne to ent | er t  | Student Empl        | V Page V (V) Tools V                                                                                                    |

**REMINDER:** Only the payroll coordinator can adjust student hours once a department's time sheet mail code has been approved to pay. A separate function has been developed that allows a payroll coordinator to adjust time entry after mail

🔟 5 Microsoft... 🔹 🖳 Procedure fo... 💋 Student Empl... 🔇 🗷 💐 🛒 🕵 3:50 PM

🛃 start 👘 🤌 🍐 🕲 🔤 🕹 🔟 🧕

code approval. This function is titled *PC Approve/Change of Student (s) Time Entry*, and is located on the Student Employment Business Link menu.